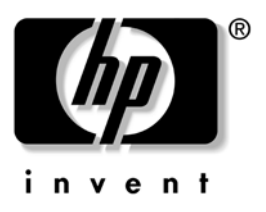

# Instrukcja obsługi Seria hp iPAQ Pocket PC h5100 oraz h5500

Numer dokumentu: 304926-241

Maj 2003

Uwaga: Model pokazany na ilustracjach to seria iPAQ Pocket PC h5500 © 2003 Hewlett-Packard Development Company, L.P.

Skrót HP, nazwa Hewlett Packard oraz logo Hewlett-Packard są znakami handlowymi firmy Hewlett-Packard Company w Stanach Zjednoczonych oraz w innych krajach.

iPAQ to znak handlowy firmy Hewlett-Packard Development Company, L.P. w Stanach Zjednoczonych oraz w innych krajach.

Microsoft, Windows, logo Windows, Outlook oraz ActiveSync są znakami handlowymi firmy Microsoft Corporation w Stanach Zjednoczonych oraz w innych krajach.

hp iPAQ Pocket PC bazuje na Microsoft® Windows®.

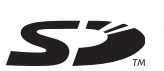

Logo SD jest znakiem handlowym firmy Secure Digital w Stanach Zjednoczonych oraz w innych krajach.

XScale to zarejestrowany znak handlowy firmy Intel Corporation w Stanach Zjednoczonych oraz w innych krajach.

Wszelkie inne nazwy produktów wymienione w niniejszym tekście mogą być znakami handlowymi odpowiednich firm.

Firma HewlettPackard Company nie ponosi odpowiedzialności za błędy techniczne lub redakcyjne, pominięcia w tekście oraz przypadkowe lub wtórne szkody wynikające z dostarczenia, przedstawienia lub wykorzystania niniejszego materiału. Informacje przedstawiono takimi, jakie są; nie są one objęte żadnymi gwarancjami, w tym domniemaną gwarancją przydatności do sprzedaży oraz do wykorzystania w określonym celu. Informacje zawarte w niniejszym tekście mogą ulec zmianie bez powiadomienia. Warunki gwarancji obejmujących produkty firmy HP przedstawiono w dołączonych do tych produktów umowach o ograniczonej gwarancji. Stwierdzenia zawarte w niniejszym tekście nie stanowią dodatkowej gwarancji.

Niniejszy dokument zawiera informacje stanowiące własność firmy i objęte prawami autorskimi. Żadna część niniejszego tekstu nie może być kopiowana, powielana, ani tłumaczona na inny język bez wcześniejszej pisemnej zgody firmy Compaq Computer Corporation Hewlett-Packard Company.

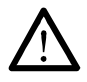

**OSTRZEŻENIE:** W ten sposób oznaczono zalecenia, których nieprzestrzeganie może spowodować uszkodzenie ciała lub utratę życia.

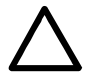

**UWAGA:** W ten sposób oznaczono zalecenia, których nieprzestrzeganie może spowodować uszkodzenie sprzętu lub utratę informacji.

Instrukcja obsługi Seria hp iPAQ Pocket PC h5100 oraz h5500 Wydanie pierwsze (Maj 2003)

Numer dokumentu: 304926-001

# Spis treści

#### 1 Pierwsze kroki z Twoim iPAQ Pocket PC

| Korzystanie z rysika                    |
|-----------------------------------------|
| Ustawienie daty i czasu 1–5             |
| Ustawienie czasu lokalnego i innego 1–5 |
| Ustawienie daty 1–6                     |
| Informacje o właścicielu 1–7            |
| Resetowanie urządzenia                  |
| Normalny reset                          |
| Pełny reset                             |
| Kalibracja ekranu                       |
| Dbanie o urządzenie 1–10                |

#### 2 Korzystanie z ActiveSync

| Łączenie z komputerem                  | 2–2 |
|----------------------------------------|-----|
| Synchronizacja z komputerem            | 2–2 |
| Używanie połączenia przez podczerwień  |     |
| (lrĎA)                                 | 2–3 |
| Zmiana ustawień synchronizacji         | 2–4 |
| Kopiowanie plików.                     | 2–5 |
| Instalowanie aplikacji                 | 2–6 |
| Archiwizacja i odtwarzanie             | 2–6 |
| Synchronizacja linków                  | 2–7 |
| Ŵysyłanie i otrzymywanie listów e-mail | 2–7 |
| Wysyłanie zaproszeń na spotkania       | 2–8 |

### 3 Zarządzanie baterią

| Instalacja baterii                       | 3–1 |
|------------------------------------------|-----|
| Wyjmowanie baterii                       | 3–3 |
| ładowanie                                | 3–3 |
| Ładowanie przez zasilacz i ładowarkę 3   | }_4 |
| Ładowanie przez uniwersalną podstawkę    |     |
| dokującą i zasilacz                      | 3–5 |
| Ładowanie przez opcjonalny kabel USB 3   | 3–7 |
| Ładowanie słabej baterii 3               | 5–7 |
| Oszczędzanie baterii 3                   | 8–8 |
| Dostosowanie ustawienia czasu uśpienia 3 | 3–8 |
| Zmiana ustawień podświetlenia            | 3–9 |
| Wyłączanie przycisków aplikacji i        |     |
| nagrywania                               | 10  |
| Manualne kontrolowanie stanu baterii 3-  | .11 |

#### 4 Podstawy

| Korzystanie z ekranu Dziś       | 4–1 |
|---------------------------------|-----|
| Pasek nawigacji i pasek poleceń | 4–2 |
| Ikony statusu                   | 4–3 |
| Podręczne menu                  | 4–3 |
| Tworzenie informacji            | 4–4 |
| Dostosowywanie ekranu Dziś      | 4–5 |
| Korzystanie z aplikacji         | 4–7 |
| Otwieranie aplikacji            | 4–7 |
| Minimalizowanie aplikacji       | 4–8 |
| Zamykanie aplikacji             | 4–8 |
| Zamykanie w iTask               | 4–9 |
| Zamykanie ręczne                | 4–9 |
| Instalowanie aplikacji          | 4–9 |

| Korzystanie z iPAQ Image Viewer 4–10       |
|--------------------------------------------|
| Lokalizowanie obrazu                       |
| Wyświetlanie informacji o obrazie 4–11     |
| Źmiana widoku                              |
| Tworzenie pokazu                           |
| Zapisywanie pokazu                         |
| Otwieranie pokazu 4–14                     |
| Sortowanie plików graficznych 4–14         |
| Wyświetlanie pokazu                        |
| Archiwizowanie danych 4–16                 |
| Archiwizacja/Odtwarzanie przy użyciu       |
| iPAQ Backup 4–16                           |
| Archiwizacja/Odtwarzanie przy użyciu       |
| ActiveSync                                 |
| Korzystanie z folderu iPAQ File Store 4-17 |
|                                            |

### 5 Nauka metod wprowadzania

| Zmiana opcji sugerowania słów                       | 5–1 |
|-----------------------------------------------------|-----|
| Korzystanie z klawiatury na ekranie                 | 5–3 |
| Pisanie rysikiem z narzędziem Letter Recognizer     | 5–4 |
| Pisanie rysikiem z narzędziem Microsoft Transcriber | 5–6 |
| Pisanie rysikiem z narzędziem Block Recognizer      | 5–7 |
| Rysowanie i pisanie na ekranie                      | 5–8 |
| Konwertowanie pisma na tekst                        | 5–8 |

#### 6 Karty rozszerzeń

| Wkładanie karty Secure Digital (SD)           | 6–2 |
|-----------------------------------------------|-----|
| Wyjmowanie karty Secure Digital (SD)          | 6–4 |
| Wyświetlanie zawartości kart pamięci          | 6–4 |
| Korzystanie z modułów rozszerzeń              | 6–5 |
| Korzystanie z opcjonalnych modułów rozszerzeń | I   |
| z jednym lub dwoma gniazdami PC               | 6–5 |
| Korzystanie z opcjonalnego modułu             |     |
| rozszerzeń do kart CompactFlash               | 6–6 |
|                                               |     |

# 7 Łączenie z Internetem

| Używanie modemu                 | 7–2 |
|---------------------------------|-----|
| Łączenie z prywatną siecią      | 7–5 |
| Wpisywanie adresu internetowego | 7–6 |
| Korzystanie z listy Ulubionych  | 7–7 |

#### 8 Korzystanie z Bluetooth'a

| Zapoznanie się z Bluetooth'em 8–          | 2 |
|-------------------------------------------|---|
| Rozumienie pojęć 8–                       | 3 |
| Wspomagane usługi                         | 4 |
| Praca z ustawieniami Bluetooth 8-         | 4 |
| Otwieranie ustawień Bluetooth 8–          | 5 |
| Włączanie Bluetooth'a                     | 5 |
| Określanie właściwości dostępności 8–     | 6 |
| Wprowadzanie nazwy urządzenia 8–          | 6 |
| Pozwalanie na połączenia 8–               | 6 |
| Włączanie usług Bluetooth8–               | 8 |
| Automatyczne włączanie usług 8–           | 8 |
| Wymaganie autoryzacji 8-                  | 9 |
| Bezpieczne połączenia z użyciem           |   |
| klucza lub powiązania 8–                  | 9 |
| Określanie współużytkowanego folderu 8–1  | 0 |
| Profile                                   | 1 |
| Tworzenie profilu                         | 1 |
| Aktywacja profilu                         | 3 |
| Zapisanie ustawień konfiguracji BT        |   |
| w profilu 8–1                             | 3 |
| Zmiana nazwy profilu                      | 4 |
| Usuwanie profilu                          | 4 |
| Praca z Bluetooth Manager'em              | 4 |
| Otwieranie Bluetooth Manager'a            | 5 |
| Lokalizowanie i wybieranie urządzenia 8–1 | 5 |
| Parowanie urządzeń 8–1                    | 5 |
| Usuwanie sparowania 8–1                   | 7 |

| <ul> <li>Łączenie z innymi urządzeniami</li> <li>Identifikacja portu komunikacyjnego</li> <li>Nawiązywanie połączenia ActiveSync</li> <li>Nawiązywanie połączenia szeregowego</li> <li>Połączenie telefoniczne</li> <li>Korzystanie z połączenia telefonicznego .</li> <li>Dołączenie do osobistej sieci</li> <li>Nawiązywanie połączenia z telefonem</li> </ul> | 8–17<br>8–17<br>8–18<br>8–18<br>8–19<br>8–19<br>8–21 |
|----------------------------------------------------------------------------------------------------|------------------------------------------------------|
| komorkowym                                                                                                    | 8-21                                                 |
| Nawiązywanie połączenia z zestawem                                                                                                    |                                                      |
| słuchawkowym                                                                                                    | 8–21                                                 |
| Praca z plikami                                                                                                    | 8–22                                                 |
| Tworzenie połączenia przesyłu plików                                                                                                    | 8–22                                                 |
| Wysyłanie plików                                                                                                    | 8–22                                                 |
| Tworzenie folderu w drugim urządzeniu                                                                                                    | 8–23                                                 |
| Otrzymywanie pliku z drugiego urządzenia                                                                                                    | 8–23                                                 |
| Usuwanie pliku na drugim urządzeniu                                                                                                    | 8–23                                                 |
| Korzystanie z opcji wymiany wizytówek                                                                                                    | 8–24                                                 |
| Zdefiniowanie Twojej wizytówki                                                                                                    | 8–24                                                 |
| Wysyłanie wizytówek                                                                                                    | 8–26                                                 |
| Źądanie wizytówek                                                                                                    | 8–27                                                 |
| Wymiana wizytówek                                                                                                    | 8–27                                                 |
| Nawigzywanie połączenia                                                                                                    | 8–27                                                 |
| Wyświetlanie statusu połączenia                                                                                                    | 8–28                                                 |
|                                                                                                    | 8–28                                                 |
| Wyświetlanie informacji o połaczeniu                                                                                                    | 8-28                                                 |
| Praca z połaczeniami                                                                                                    | 8-29                                                 |
| Tworzenie skrótu                                                                                                    | 8_29                                                 |
| Usuwanie skrótu                                                                                                    | 8_29                                                 |
| Wyświetlanie skrótów                                                                                                    | 8_29                                                 |
|                                                                                                    | 5 27                                                 |

#### 9 Korzystanie z bezprzewodowej sieci WLAN (tylko w h5500)

| Zapoznanie się |   |  |  |   |   |   |   |   |   |   |   |   |   |   |   |   |   |  |   | 9–1 |
|----------------|---|--|--|---|---|---|---|---|---|---|---|---|---|---|---|---|---|--|---|-----|
| Nauka pojęć    | • |  |  | • | • | • | • | • | • | • | • | • | • | • | • | • | • |  | • | 9–2 |

| Pierwsze kroki z siecią bezprzewodową              | -3 |
|----------------------------------------------------|----|
| Automatyczne łączenie z siecią 9-                  | -4 |
| Ręczne wprowadzanie nowych ustawień                |    |
| sieciowych                                         | -4 |
| Szukanie dostępu do sieci 9-                       | -6 |
| Zarządzanie ustawieniami bezprzewodowej sieci . 9- | -7 |
| Wyświetlanie lub edytowanie sieci 9-               | -7 |
| Usuwanie sieci                                     | -7 |
| Monitorowanie siły i stanu sygnału                 | -8 |
| Praca z ustawieniami sieci                         | .9 |
| Sprawdzanie adresu IP                              | -9 |
| Z <sup>'</sup> miana ustawień TCP/IP               | 0  |
| Zmiana ustawień DNS i WINS 9–1                     | 2  |
| Określenie połączenia VPN z serwerem 9–1           | 4  |
| Zmiana połaczeń VPN z serwerem 9–1                 | 5  |
| Rozpoczęcie połączenia VPN z serwerem 9–1          | 6  |
| Określenie ustawień serwera proxy 9–1              | 6  |

## 10 Korzystanie z czytnika odcisków palców (tylko h5500)

| Nauka wprowadzania odcisków              | . 10–1 |
|------------------------------------------|--------|
| Korzystanie z czytnika                   | . 10–5 |
| Wprowadzanie odcisku palca               | . 10–5 |
| Usuwanie odcisku palca                   | . 10–8 |
| Ustawianie haseł logowania               | . 10–8 |
| Ustawienie logowania bez hasła           | . 10–9 |
| Ustawienie logowania za pomocą prostego  |        |
| 4-cyfrowego PIN'u                        | 10–10  |
| Ustawienie logowania za opmocą długiego  |        |
| hasła alfanumerycznego                   | 10–10  |
| Ustawienie logowania za pomocą PIN'u lub |        |
| odcisku palca                            | 10–11  |
| Ustawienie logowania za pomocą PIN'u     |        |
| i odcisku palca                          | 10-12  |
|                                          |        |

| Ustawienie logowania za pomocą hasła        |       |
|---------------------------------------------|-------|
| lub odcisku palca                           | 10-12 |
| Ustawienie logowania za pomocą hasła        |       |
| i odcisku palca                             | 10–13 |
| Ustawienie logowania za pomocą tylko        |       |
| odcisku palca                               | 10–14 |
| Logowanie za pomocą PIN'u, haseł i odcisków |       |
| palca                                       | 10–15 |
| Logowanie bez hasła                         | 10–15 |
| Logowanie przy użyciu 4-cyfrowego PIN'u     | 10–16 |
| Logowanie przy użyciu hasła                 | 10–16 |
| Logowanie przy użyciu PIN'u lub odcisku     |       |
| palca                                       | 10–16 |
| Logowanie przy użyciu PIN'u i odcisku       |       |
| palca                                       | 10–17 |
| Logowanie przy użyciu hasła lub odcisku     |       |
| palca                                       | 10–17 |
| Logowanie przy użyciu hasła i odcisku       | 10–18 |
| Logowanie przy użyciu tylko odcisku palca . | 10–18 |
| Opcje ustawień zabezpieczeń                 | 10–19 |
| Określenie poziomu bezpieczeństwa           | 10–19 |
| Określenie maksymalnej liczby prób          | 10–20 |

1

# Pierwsze kroki z Twoim iPAQ Pocket PC

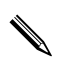

Model na ilustracjach to seria iPAQ Pocket PC h5500.

Gratulujemy zakupu urządzenia z serii HP iPAQ Pocket PC h5100 lub h5500. Niniejszy podręcznik zawiera informacje o przygotowaniu komputera kieszonkowego do pracy oraz umożliwia użytkownikowi zapoznanie się z urządzeniem.

Oprogramowanie opisane poniżej zostało fabrycznie zainstalowane na Twoim iPAQ Pocket PC. Aplikacje te nie zostaną utracone w przypadku utraty mocy urządzenia.

Szczegółowe informacje o tym, jak korzystać z aplikacji znajdziesz z plikach Pomocy na swoim iPAQ Pocket PC. Wejdź w menu **Start**, naciśnij **Pomoc** i wybierz aplikację. Aby dowiedzieć się więcej o aplikacjach, które nie zostały opisane poniżej, otwórz daną aplikację i naciśnij **29 Pomoc.**  Ponad to, Pomoc oferuje podstawowe instrukcje dotyczące tego, jak pracować z Pocket PC. Aby zlokalizować Podstawy Pocket PC, z ekranu **Dziś** wybierz **Start** > **Pomoc.** 

| 🎢 Start             | 🛱 📢 7:28            |
|---------------------|---------------------|
| 8                   | 103                 |
| 🗞 Today             | formation           |
| (1) ActiveSync      | its                 |
| Bluetooth Manager   | 1000 C              |
| 🗔 Calendar          | Contractor of the   |
| Contacts            | C & Alexander       |
| A Inbox             | 1999 (A             |
| 🙆 Internet Explorer | and a station       |
| 🔗 iPAQ Wireless     |                     |
| Notes               |                     |
| 💿 Windows Media     |                     |
| Programs            |                     |
| Settings            | S Marine Contractor |
| Find                | A Martin Company    |
| R Help              | Q                   |

| Oprogramowanie    | Funkcja                                                                                                    |
|-------------------|----------------------------------------------------------------------------------------------------|
| Bluetooth         | Technologia bezprzewodowej komunikacji o<br>krótkim zasięgu, która umożliwia wymianę<br>danych w odległości do 10 metrów.                                                       |
| iPAQ Backup       | Archiwizowanie danych, w celu ochrony przed<br>ich utratą, spowodowaną błędem urządzenia,<br>rozładowaniem baterii lub przypadkowym<br>usunięciem.                              |
| iPAQ Image Viewer | Wyświetlanie obrazów indywidualnie lub w<br>pokazie. Wyświetla także zdjęcia z karty<br>pamięci aparatu cyfrowego.                                                              |
| iTask             | Zarządzanie uruchomionymi programami i<br>korzystanie z funkcji uruchamiania lub<br>zamykania programów. Domyślnie przypisany<br>do czwartego przycisku aplikacji na Pocket PC. |

| Oprogramowanie | Funkcja                                                                                                    |
|----------------|----------------------------------------------------------------------------------------------------|
| ActiveSync     | Synchronizacja informacji pomiędzy Pocket PC a<br>komputerem. W ten sposób informacje w obu<br>lokalizacjach są zawsze aktualne. Upewnij się,<br>że zainstalowałeś ActiveSync na komputerze,<br>zanim połączysz podstawkę dokującą i iPAQ<br>Pocket PC z komputerem.         |
| Kalkulator     | Dokonywanie obliczeń.                                                                                                    |
| Kalendarz      | Planowanie spotkań i innych wydarzeń oraz<br>ustawianie przypominania. Spotkania na dany<br>dzień wyświetlane są na ekranie <b>Dziś</b> .                                                                                                    |
| Połączenia     | łączenie Pocket PC z Internetem i intranetem, w<br>celu przeglądania stron WWW, wysyłania i<br>otrzymywania poczty oraz synchronizacji<br>danych przy użyciu ActiveSync.                                                                                                    |
| Kontakty       | Lista aktualnych numerów telefonów i adresów<br>e-mail do przyjaciół i znajomych.                                                                                                    |
| Poczta         | Wysyłanie i otrzymywanie listów e-mail w<br>Poczcie. Musisz posiadać adres e-mail, aby<br>wysyłać i otrzymywać wiadomości.                                                                                                    |
| MSN Messenger  | Działa identycznie jak MSN Messenger na<br>Twoim komputerze. Możesz między innymi<br>sprawdzić kto jest online, na bieżąco wysyłać i<br>otrzymywać wiadomości, blokować kontakty, tak<br>aby osoby nie widziały Twojego statusu i nie<br>mogły wysyłać do ciebie wiadomości. |
| Notatnik       | Tworzenie notatek pisanych ręcznie lub na<br>klawiaturze, rysowanych i nagrywanych.                                                                                                    |
| Obrazy         | Wyświetlanie obrazów osobno lub w pokazie,<br>ustawianie obrazu jako tła na ekranie <b>Dziś</b> .                                                                                                    |

| Oprogramowanie           | Funkcja                                                                                                    |
|--------------------------|----------------------------------------------------------------------------------------------------|
| Pocket Excel             | Tworzenie i edytowanie arkuszy lub wyświetlanie<br>i edytowanie arkuszy Excel stworzonych na<br>Twoim komputerze PC.                                                             |
| Pocket Internet Explorer | Eksplorowanie Internetu, ściąganie stron<br>poprzez synchronizację lub łącząc się z<br>Internetem.                                                                               |
| Pocket Word              | Tworzenie nowych dokumentów lub<br>wyświetlanie i edytowanie dokumentów Word<br>utworzonych na Twoim komputerze PC.                                                              |
| Ustawienia               | Krótkie instrukcje co do ustawień podświetlenia,<br>zegara, kontrastu, pamięci, zasilania, ustawień<br>regionalnych, ekranu <b>Dziś</b> , hasła, dźwięków i<br>powiadomień, etc. |
| Zadania                  | Lista zadań do wykonania.                                                                                                    |
| Cienki klient            | Używanie dostępnych programów na Twoim<br>komputerze PC w swoim przenośnym urządzeniu<br>Pocket PC.                                                                              |
| Windows Media Player     | Odtwarzanie plików dźwiękowych oraz wideo<br>w formacie Windows Media lubMP3 na Twoim<br>urządzeniu.                                                                             |

### Korzystanie z rysika

Do Twojego urządzenia iPAQ Pocket PC dołączony jest rysik, który służy do stukania lub pisania na ekranie.

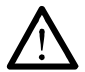

**OSTRZEŻENIE:** Aby zapobiec zniszczeniu ekranu Twojego iPAQ Pocket PC, nie używaj nigdy żadnych innych rysików, niż tych, które są wyposażeniem Twojego Pocket PC lub innego zalecanego rysika, w celu stukania lub pisania na ekranie. Jeśli zgubisz swój rysik możesz zamówić dodatkowe na stronie www.hp.com/products/pocketpc/options. Używając rysika możesz wykonywać trzy podstawowe czynności:

**Stukanie**—Delikanie dotknij ekranu, aby otworzyć lub wybrać element. Unieś rysik po nacisnięciu elementu. Stukanie jest odpowiednikiem klikania elementu wskaźnikiem myszki na komputerze PC.

**Przeciąganie**—Umieść czubek rysika na ekranie i przeciągnij przez elementy bez odrywania rysika od ekranu, aż zaznaczone zostaną wszystkie elementy. Przeciąganie jest odpowiednikiem przeciągania wskaźnika z nacisniętym prawym klawiszem myszki.

**Naciśnięcie i przytrzymanie**—Przytrzymaj rysik na elemencie przez krótką chwilę, aż wyświetli się menu. Naciśnięcie i przytrzymanie jest odpowiednikiem naciśnięcia prawego klawisza na myszce. Kiedy naciskasz i przytrzymujesz rysik na elemencie, pokazuje się kółko z małych czerwonych kropek, które informują, ze zaraz pokaże się podręczne menu.

## Ustawienie daty i czasu

Kiedy po raz pierwszy włączasz swojego iPAQ Pocket PC, musisz wybrać swoją strefę czasową. Po określeniu strefy czasowej musisz ustawić jeszcze datę i czas. Wszystkie trzy ustawienia znajdują się na ekranie ustawień Zegara i mogą być określone w tym samym momencie.

Domyślnie czas na urządzeniu iPAQ Pocket PC jest synchronizowany z Twoim komputerem PC za każdym razem, gdy oba urządzenia łączą się ze sobą przez ActiveSync.

#### Ustawienie czasu lokalnego oraz innego

 Z menu Start wybierz Ustawienia > zakładka System > ikona Zegar.

**SKRÓT:** Na ekranie **Dziś**, naciśnij ikonę **Zegar**, aby ustawić czas.

- 2. Wybierz Dom lub Inny.
- 3. Naciśnij strzałkę w dół **strefy czasowej** i wybierz odpowiednią strefę.
- Stuknij godzinę, minuty lub sekundy i użyj strzałek w dół/górę, aby ustawić czas.

**SKRÓT:** Możesz także nastawić czas poruszając wskazówkami zegara.

- 5. Wybierz AM lub PM.
- 6. Stuknij OK.
- 7. Wybierz **Tak**, aby zapisać zmiany w ustawieniu czasu.

#### Ustawienie daty

 Z menu Start wybierz Ustawienia > zakładka System > ikona Zegara.

**SKRÓT:** Na ekranie **Dziś** stuknij ikonę **Zegara**, aby ustawić datę.

- 2. Stuknij strzałkę w dół przy dacie.
- Stuknij strzałkę w prawo lub w lewo, aby wybrać miesiąc i rok.
- 4. Wybierz dzień.
- 5. Stuknij OK.
- 6. Wybierz **Tak**, aby zapisać ustawienia daty.

Musisz zresetować strefę czasową, czas i datę, jeśli:

- Czas (lokalny lub inny) musi być zmieniony.
- iPAQ Pocket PC całkowicie utracił energię, co wiąże się z usunięciem wszystkich zapisanych ustawień.
- Dokonałeś pełnego restartu swojego iPAQ Pocket PC.

**SKRÓT:** Na ekranie **Dziś** stuknij ikonę **Zegara**, aby określić strefę czasową, czas i datę.

### Informacje o właścicielu

Możesz spersonalizować swojego iPAQ Pocket PC poprzez wprowadzenie informacji o właścielu. Aby wprowadzić informacje o właścicielu:

 Na ekranie Dziś stuknij Start > Ustawienia > Dane o właścicielu.

SKRÓT: Na ekranie Dziś stuknij tekst Naciśnij aby ustawić informacje o właścicielu.

- 2. Stuknij w polu **Nazwa**. Pokazuje się klawiatura na dole ekranu. Stukaj znaki, aby wpisać swoje imię i nazwisko.
- Stuknij klawisz Tab na klawiaturze, aby przenieść kursor do nastepnego pola.
- 4. Kontynuuj wprowadzanie informacji.
- Aby wyświetlać dane właściciela po uruchomienia urządzenia, zaznacz Pokazuj dane kiedy włączysz.
- 6. Stuknij zakładkę Notes, aby wprowadzić notatkę.
- 7. Stuknij **OK**, aby zapisać dane i powrócić do ekranu **Dziś**.

# Resetowanie urządzenia

#### Normalny reset

Normalny reset czasem jest też nazywany resetem "na miękko". Taki reset zatrzymuje działanie wszystkich uruchomionych programów, ale nie kasuje żadnychprogramów czy zapisanych danych.

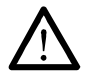

**OSTRZEŻENIE:** Upewnij się, czy zapisałeś wszystkie **niezapisane** dane zanim dokonasz normalnego resetu, ponieważ taki reset powoduje utratę **niezapisanych** danych.

Aby dokonać normalnego resetu:

- 1. Zlokalizuj przycisk **resetowania** na dole Twojego urządzenia iPAQ Pocket PC.
- 2. Użyj rysika i delikatnie naciśnij przycisk **resetowania**. Pocket PC restartuje się i pokazuje ekran **Dziś**.

#### Pełny reset

Pełny reset jest czasem nazywany resetem "na twardo". Dokonaj pełnego resetu, gdy chcesz usunąć wszystkie ustawienia, programy i dane z RAM.

Pełny reset deaktywuje baterię. Przycisk mocy nie działa dopóki bateria nie zostanie reaktywowana.

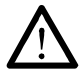

**OSTRZEŻENIE:** Jeśli dokonasz pełnego resetu, Twój iPAQ Pocket PC powróci do swoich ustawień domyślnych i straci wszystkie dane, które nie są zapisane w ROM.

Aby dokonać pełnego resetu:

 Naciśnij i przytrzymaj pierwszy (Kalendarz) i czwarty (iTask) przycisk aplikacji i, w tym samym czasie, użyj rysika, aby nacisnąć przycisk **resetowania** na dole Twojego iPAQ Pocket PC.

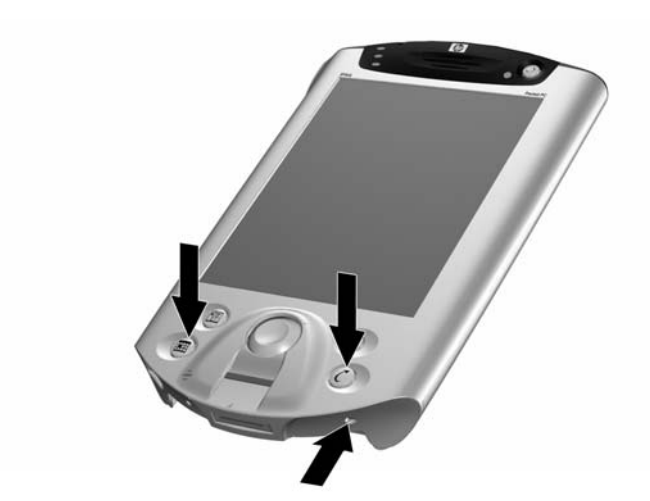

- 2. Przytrzymaj wszystkie przyciski, aż wyświetlany obraz zacznie blaknąć (mniej więcej cztery sekundy).
- 3. Zwolnij przyciski i rysik.

Aby zweryfikować pełny reset, naciśnij przycisk **Zasilania**. Jeśli iPAQ Pocket PC został w pełni zresetowany, nie włączy się.

- 4. Reaktywuj baterię poprzez:
  - Devine Podłączenie iPAQ Pocket PC do zasilacza

lub

Naciśnięcie rysikiem przycisku resetowania

## Kalibracja ekranu

Kiedy iPAQ Pocket PC zostaje włączony po raz pierwszy, wskazówki prowadzą cię poprzez proces kalibracji ekranu. Musisz skalibrować ekran, jeśli:

Pocket PC nie reaguje dokładnie na stuknięcia.

Dokonałeś pełnego resetu Twojego Pocket PC.

Aby skalibrować ekran iPAQ Pocket PC:

- W menu Start stuknij Ustawienia > zakładka System > ikona Ekranu.
- 2. Naciśnij przycisk Kalibracja.

Aby użyć alternatywnej ścieżki do tej samej lokalizacji, bez stukania w ekran, naciśnij i puść wszystkie cztery przyciski aplikacji w tym samym momencie.

- Stuknij w środek krzyżyka, w każym miejscu. Bądź dokładny.
- 4. Stuknij OK.

#### Dbanie o urządzenie

Aby utrzymać swojego iPAQ Pocket PC w dobrym stanie i poprawnie funkcjonującym, kieruj się następującymi wskazówkami:

- Trzymaj urządzenie Pocket PC z dala od dużej wilgoci i skrajnych temperatur.
- Trzymaj urządzenie Pocket PC z dala od jakichkolwiek płynów i opadów atmosferycznych.
- Nie stawiaj nic na ekranie swojego Pocket PC, aby uchronić go przed zniszczeniem.
- Przechowuj Pocket PC w bezpiecznym miejscu, gdy go nie używasz.
- Czyść swoje urządzenie wycierając ekran i panele miękką, wilgotną szmatką nawilżoną tylko wodą.

- Unikaj długiego eksponowania Pocket PC na słońcu lub silnym ultrafioletowym świetle.
- Unikaj zadrapań powierzchni ekranu i uderzeń o twarde obiekty.
  - Aby zapobiec zarysowaniu ekranu, używaj tylko rysika, który jest wyposażeniem Twojego Pocket PC lub innego zalecanego rysika.

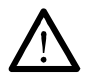

**OSTRZEŻENIE:** Aby zmniejszyć ryzyko porażenia elektrycznego lub zniszczeniu części wewnętrznych, nie stosuj żadnych płynnych środków czyszczących w spray'u bezpośrednio na ekran i nie pozwól, aby ciecz dostała się do środka urządzenia iPAQ Pocket PC. Używanie do czyszczenia ekranu mydła lub innych produktów czyszczących może spowododwać odbarwienie wykończenia i zniszczyć je.

2

# Korzystanie z ActiveSync

Korzystaj z Microsoft ActiveSync, aby:

- Synchronizować dane pomiędzy swoim iPAQ Pocket PC i komputerem PC lub serwerem, tak aby dane we wszystkich lokalizacjach były aktualne.
- Zmienić ustawienia oraz grafik synchronizacji.
- Kopiować pliki pomiędzy Twoim urządzeniem a komputerem PC.
- Instalować aplikacje na iPAQ Pocket PC.
- Archiwizować i odtwarzać dane.
- Synchronizować linki.
- Wysyłać i otrzymywać wiadomości e-mail.
- Wysyłać zaproszenia na spotkania.

### Łączenie z komputerem

Połącz swój iPAQ Pocket PC z osobistym komputerem przy użyciu Microsoft ActiveSync oraz podstawki dokującej, połaczenia przez podczerwień lub Bluetooth. Aby uzyskać więcej informacji na temat używania ActiveSync z Bluetooth'em, przeczytaj rozdział 8, "Korzystanie z Bluetooth'a."

Aby używać Microsoft ActiveSync do synchronizacji poczty na swoim komputerze PC z iPAQ Pocket PC, musisz posiadać Microsoft Outlook 98 (lub nowsze wersje) na swoim komputerze PC. Outlook 2002 znajduje się na płycie w pudełu razem z urządzeniem. Jeśli nie masz Outlook'a, zainstaluj Microsoft Outlook 2002 z płyty. Microsoft Outlook Express **nie** będzie działał razem z iPAQ Pocket PC i ActiveSync.

# Synchronizacja z komputerem

**UWAGA:** Aby synchronizacja przeszła prawidłowo, zainstaluj Microsoft ActiveSync na komputerze PC **zanim** połączysz iPAQ Pocket PC z komputerem.

Podczas instalowania ActiveSync możesz:

- Stworzyć połączenia, które dadzą ci możliwość łaczenia się z wieloma komputerami.
- Wybrać dane, które mają być synchronizowane z Twoim iPAQ Pocket PC (np., Kontakty, Kalendarz, Poczta, Zadania, Ulubione, Pliki, Notatki i AvantGo).

Kiedy synchronizujesz pliki, możesz przeciągnąć i upuścić wybrane pliki z komputera PC do synchronizowanego folderu na iPAQ Pocket PC. Jeśli nazwałeś swoje urządzenie "PC1", kiedy tworzyłeś połączenie, synchronizowany folder bedzie nazywał się "PC1." Kiedy dokonujesz synchronizacji, pliki przenoszą się do iPAQ Pocket PC.

Aby zainstalować Microsoft ActiveSync na komputerze:

- 1. Włóż płytę Companion CD do otworu lub kieszeni na płyty CD w komputerze PC.
- 2. Wybierz odpowiedni link, aby zainstalować Microsoft ActiveSync.
- Kieruj się instrukcjami w kreatorze instalacyjnym. Aby uzyskać pomoc, podczas instalacji kliknij przycisk Pomocy ActiveSync.

Dane, które wybrałeś automatycznie się zsynchronizują po zakończeniu instalacji.

4. Po zainstalowaniu ActiveSync na Twoim PC, połącz iPAQ Pocket PC z komputerem używając podstawki dokującej.

#### Używanie połączenia przez podczerwień (IrDA)

Po skonfigurowaniu połączenia USB podstawki dokującej, możesz synchronizować iPAQ Pocket PC i komputer używając połączenia przez podczerwień, jeśli posiadasz port podczerwieni lub adapter podczerwieni na USB zainstalowany w komputerze PC. Opcja połączenia przez podczerwień działa tylko na komputerach z systemem Microsoft Windows 98SE, Me, 2000 lub XP. Aby skonfigurować połączenie przez podczerwień:

- 1. Zsynchronizuj swój iPAQ Pocket PC z komputerem przy użyciu uniwersalnej podstawki dokującej.
- 2. Kieruj się instrukcjami producenta komputera, aby skonfigurować i ustawić opcje połączenia.
- Wyjmij iPAQ Pocket PC z podstawki i zbliż do siebie porty podczerwieni urządzenia i komputera, tak aby nic nie zakłócało transferu, a odległość miedzy nimi miała maksymalnie 30.5 cm.
- Wywołaj połączenie stukając Start > ActiveSync > Narzędzia > Połącz przez IrDA. Synchronizacja rozpoczyna się.
- 5. Aby rozłaczyć, odsuń urządzenia od siebie lub naciśnij **x**, aby wyłączyć.

## Zmiana ustawień synchronizacji

Możesz zmienić ustawienia synchronizacji dla Microsoft ActiveSync, aby:

- Zmienić kiedy iPAQ Pocket PC ma się synchronizować z komputerem lub serwerem.
- Zmienić typ połączenia iPAQ Pocket PC z komputerem (np., szeregowe, USB, IrDA).
- Wybrać pliki i dane do zsynchronizowania z komputerem.
- Wybrać pliki i dane, których nie chcesz zsynchronizować z komputerem (np., załączniki e-mail'owe).
- Określić jak mają być rozwiązywane konflikty pomiędzy danymi na iPAQ Pocket PC a danymi na komputerze.

Aby zmienić ustawienia synchronizacji:

- 1. Z menu Start na komputerze wybierz Programy > Microsoft ActiveSync > Narzędzia> Opcje.
  - a. W zakładce **Sync Options**, wybierz pliki i dane, które mają być zsynchronizowane z komputerem.
  - b. W zakładce **Plan**, zdecyduj kiedy Twój iPAQ Pocket PC ma synchronizować się z komputerem.
  - c. W zakładce Zasady, określ jak mają być rozwiązywane konflikty pomiędzy danymi na Twoim iPAQ Pocket PC a danymi na komputerze.
- 2. Kiedy skończysz naciśnij **OK**.
- Z menu Plik wybierz Ustawienia połączenia.
   Wybierz jak może łączyć się iPAQ Pocket PC i komputer.

# Kopiowanie plików

Możesz kopiować pliki do i z komputera PC przy użyciu polecenia **Eksploruj** wActiveSync i Windows Explorer.

Aby skopiować pliki:

- 1. Wsuń iPAQ Pocket PC do uniwersalnej podstawki dokującej.
- 2. Z menu Start na komputerze wybierz Programy > Microsoft ActiveSync.
- 3. Kliknij **Explore.**
- 4. Dwa razy kliknij na ikonę My Pocket PC.
- 5. Na komputerze kliknij prawy klawisz w menu **Start** i wybierz **Explore.**

- 6. Zlokalizuj plik do przeniesienia.
- 7. Przeciągnij i upuść swoje pliki pomiędzy iPAQ Pocket PC i komputerem. ActiveSync w razie potrzeby konwertuje pliki, aby były do odczytu przez aplikacje Pocket Office.

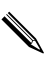

Przenieś pliki bezpośrednio do folderu Moje dokumenty na iPAQ Pocket PC lub do podfolderu w Moich Dokumentach, aby aplikacje na urządzeniu mogły je zlokalizować.

## Instalowanie aplikacji

Aby zainstalować aplikacje na Twoim iPAQ Pocket PC z komputera używając ActiveSync:

- 1. Połącz iPAQ Pocket PC z komputerem przy użyciu uniwersalnej podstawki dokującej.
- 2. Kieruj się instrukcjami aplikacji i kreatora instalacyjnego.
- Sprawdź ekran urządzenia iPAQ Pocket PC, aby sprawdzić czy nie potrzebne są dodatkowe kroki do wykonania, aby zakończyć instalację aplikacji.

### Archiwizacja i odtwarzanie

Aby zminimalizować opcję utraty danych, należy regularnie dokonywać archiwizacji danych do komputera. Aby uzyskac więcej informacji dotyczących archiwizacji przez Microsoft ActiveSync, przejdź do "Archiwizowanie danych" w rozdziale 4.

# Synchronizacja linków

Możesz synchronizować linki do stron WWW z listy **Ulubionych** na Twoim komputerze, aby oglądać je offline w Pocket Internet Explorer.

- 1. Z menu **Start** na komputerze wybierz ikonę **Internet Explorer**.
- 2. Kliknij **Ulubione**, aby zonaczyć listę linków do Twoich ulubionych stron WWW.
- 3. Aby zapisać link do strony WWW w Ulubionych urządzenia (Mobile Favorities), otwórz stronę WWW i kliknij **Create Mobile Favorite.**
- 4. Otwórz ActiveSync na komputerze i kliknij **Options.** Upewnij sie, że opcja **Favorites** jest zaznaczona.
- 5. Kliknij **Sync**, aby ręcznie zsynchronizować iPAQ Pocket PC z komputerem i dodać listę Ulubionych do iPAQ Pocket PC.

# Wysyłanie i otrzymywanie listów e-mail

Możesz wysyłać i otrzymywać email'e synchronizując swój iPAQ Pocket PC z komputerem przez ActiveSync. Jeśli używasz ActiveSync do wysyłania i otrzymywania poczty, nazwa folderu, którego używasz wyswietla się na dole ekranu. Aby uzyskać więcej informacji dotyczących wysyłania i otrzymywania poczty przez ActiveSync, z ekranu **Dziś** wejdź w **Start** > **Pomoc** > **Poczta**.

## Zapraszanie na spotkania

Możesz planować spotkania i wysyłać zaproszenia na nie używając ActiveSync. Wejdź w "Kalendarz" w plikach Pomocy w urządzeniu iPAQ Pocket PC. Aby dowiedzieć się więcej w ekranu **Dziś** wejdź w **Start** > **Pomoc** > **Kalendarz.** 

# Zarządzanie baterią

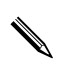

Model na ilustracjach to seria iPAQ Pocket PC h5500.

## Instalacja baterii

Jeśli wyjmiesz z iPAQ Pocket PC główną baterię, urządzenie nie będzie funkcjonowało nawet, jeśli podłączysz je do zasilacza. Jednakże, Pocket PC ma małą wewnętrzną archiwizującą baterię, która pozwala swobodnie zmienić baterię główną bez obawy o utratę danych z RAM (dane i programy zainstalowane przez użytkowanika). Musisz to jednak zrobić w ciągu 10 minut. Jeśli bateria jest poza urządzeniem dłużej niż 10 minut, stracisz niezapisane dane z RAM, a urządzenie będzie musiało być zresetowane.

Zaleca się w pełni naładować baterię iPAQ Pocket PC zanim skonfiguruje się urządzenie i ładować baterię regularnie. Twój Pocket PC zużywa trochę baterii, aby utrzymać pliki w RAM oraz na funkcjonowanie zegara. Zawsze dokuj urządzenie, kiedy pracujesz przy biurku. Kiedy podróżujesz, nie zapomnij zabrać ze sobą zasilacza, przejściówki do zasilacza lub dodatkowej baterii.

Twój iPAQ Pocket PC jest wyposażony w baterię częściowo naładowaną.

Aby zainstalować wyjmowalną/ładowalną baterię:

- 1. Zlokalizuj baterię.
- Wsuń wypustki na dole baterii (1) do dziurek w iPAQ Pocket PC.
- 3. Pchnij baterię do góry (2), aż zaskoczy.

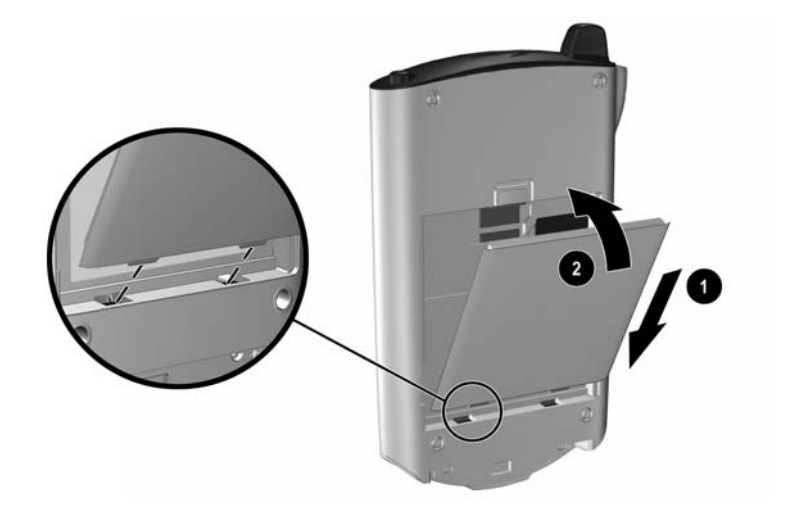

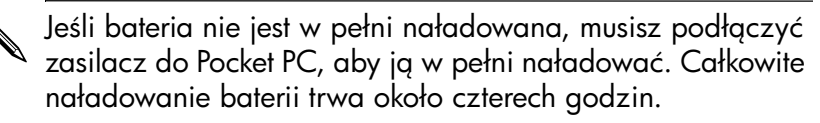

## Wyjmowanie baterii

Aby wyjąć baterię z iPAQ Pocket PC:

- 1. Naciśnij zatrzask na górze baterii (1).
- 2. Odciągnij górę baterii od urządzenia (2).
- 3. Unieś baterię w górę i wyjmij z urządzenia (3).

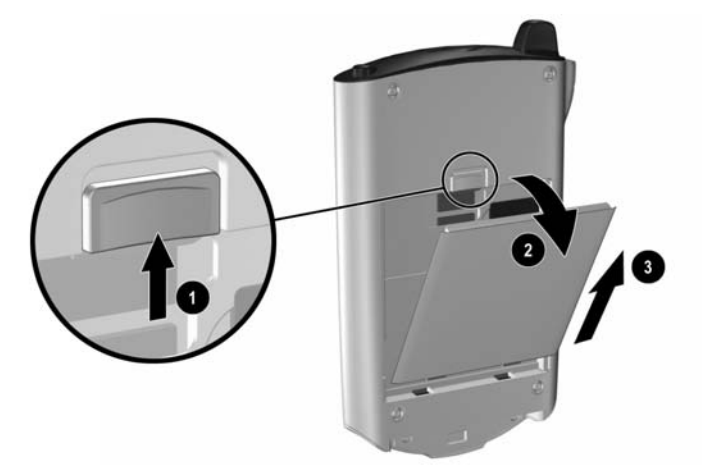

**UWAGA:** Większość aplikacji i danych, które instalujesz na swoim iPAQ Pocket PC jest przechowywana w pamięci (RAM), więc jeśli bateria całkowicie się rozładuje lub zostanie wyjęta na długi okres czasu, programy będą musiałby być zainstalowane ponownie.

Programy i dane przechowywane w folderze iPAQ File Store nie muszą byc instalowane ponownie, ponieważ są one zapisane w ROM.

## Ładowanie

Aby naładować baterię, skorzystaj z jednej z metod:

- Zasilacz z ładowarką
- Uniwersalna podstawka dokująca z zasilaczem

Opcjonalny kabel synchronizacyjny USB

# Ładowanie przez zasilacz i ładowarkę

Standardowy zasilacz działa poprawnie z każdą wtyczką. Możesz zakupić taki, który będzie działał w zapalniczce samochodowej lub 12-voltowym gniazdku.

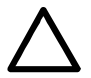

UWAGA: Używaj jedynie zasilaczy polecanych przez HP.

Aby naładować iPAQ Pocket PC przy użyciu zasilacza:

- 1. Podłącz jeden koniec zasilacza do gniazdka elektrycznego (1).
- 2. Drugi koniec wsuń do przejsciówki (2).
- 3. Przejsciówkę (3) wsuń do portu ładowania na dole urządzenia iPAQ Pocket PC.

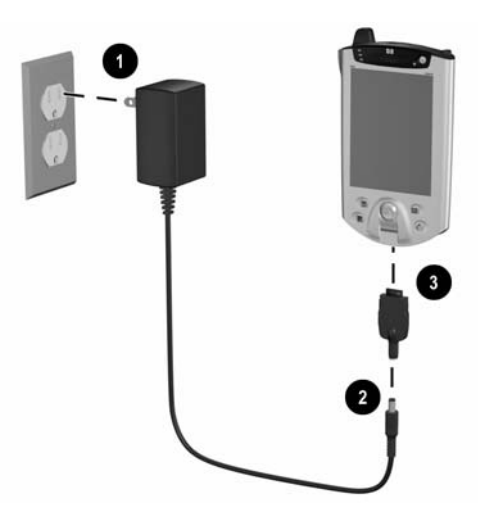

 Kiedy wskaźnik energii na górze urządzenia przestanie migać, oznacza to, iż bateria jest w pełni naładowana i można odłączyć zasilacz. Czas ładowania baterii to mniej więcej cztery godziny.

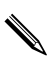

Światełko miga, kiedy bateria się ładuje a przestaje, kiedy jest już naładowana.

Jeśli otrzymasz ostrzeżenie o tym, że bateria jest bardzo słaba, naładuj ją natychmiast zanim wyjmiesz baterię główną, aby zapobiec utracie danych. Aby zobaczyć ile energii ma jeszcze bateria archiwizującas wejdź w **Start** > **Ustawienia** > zakładka **System** > **Zasilanie.** 

#### Ładowanie przez uniwersalną podstawkę dokującą i zasilacz

Użyj uniwersalnej podstawki dokującej, aby:

- Naładować iPAQ Pocket PC.
- Zsynchronizować Pocket PC z komputerem. (Aby uzyskać więcej informacji o synchronizacji, przejdź do Rozdziału 2, "Korzystanie z ActiveSync.")

Aby naładować iPAQ Pocket PC przy użyciu uniwersalnej podstawki dokującej:

- 1. Podłącz zasilacz do gniazdka elektrycznego (1) a drugi jego koniec do uniwersalnej podstawki dokującej (2).
- 2. Wsuń iPAQ Pocket PC do podstawki (3) i pchnij, aby dobrze zadokować urządzenie.

 $\triangle$ 

**UWAGA:** Aby zapobiec zniszczeniu Twojego iPAQ Pocket PC lub podstawki, zanim wsuniesz urzadzenie do podstawki upewnij się, że wypustki są dopasowane.

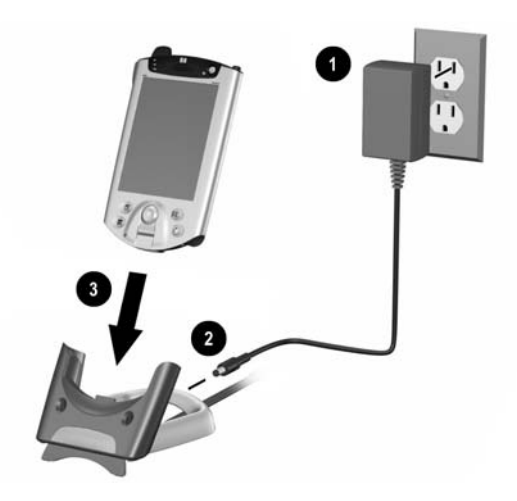

Światełko miga, kiedy bateria się ładuje i przestaje, kiedy jest już naładowana.

W uniwersalnej podstawce dokującej umiejscowione są stabilizatory. Pomagają one prawidłowo umiejscowić urządzenie w podstawce dokującej, gdy Pocket PC nie posiada pakietu rozszerzającego. Kiedy wkładasz iPAQ Pocket PC z pakietem rozszerzającym do podstawki dokującej, stabilizatory zostaną pchnięte w dół przez pakiet rozszerzenia. Aby użyć stabilizatorów do urządzenia bez pakietu rozszerzenia, nacisnij przycisk z tyłu podstawki.

## Ładowanie przez opcjonalny kabel USB

Możesz ładować urządzenie przy użyciu opcjonalnego kabla synchronizacyjnego USB. Podłącz kabel do Pocket PC i do komputera PC. Pocket PC naładuje się z energii Twojego komputera.

Aby uzyskać więcej informacji na temat ładowania za pomocą opcjonalnego kabla synchronizacyjnego USB, z ekranu Dziś wejdź w Start > Ustawienia > zakładka System > Zasilanie > zakładka Ładowanie przez USB > Ustawienia > Pomoc.

## Ładowanie słabej baterii

Twój iPAQ Pocket PC nie włączy się, jeśli bateria jest bardzo słaba (mniej niż 3.2 voltów). Zaleca się najpierw ładować baterię, a potem używać urządzenie.

Jeśli naładowanie baterii spadnie poniżej 3.2 woltów jako rezultat niepodłączenia do podstawki dokującej lub zasilacza, bateria nie zostanie uszkodzona. Jednakże, wskaźnik energii **nie** będzie migał, dopóki bateria nie osiągnie minimum naładowania, czyli 3.2 woltów **i** dopóki nie dokonasz normalnego resetu.

Aby naładować i zresetować iPAQ Pocket PC:

- 1. Połącz iPAQ Pocket PC do zasilania.
- Naładuj baterię do minimalnego poziomu 3.2 wolta. To potrwa od 5 do 30 minut w zależności od obecnego poziomu naładowania.

- 3. Dokonaj normalnego resetu ("Normalny reset" w Rozdziale 1).
- 4. Włącz iPAQ Pocket PC.

Zaleca się trzymać urządzenie iPAQ Pocket PC zadokowane w uniwersalnej podstawce lub podłączone do zasilacza, kiedy nie jest w użyciu.

## Oszczędzanie baterii

#### Dostosowanie ustawienia czasu uśpienia

Dostosowanie ustawienia czasu uśpienia pomaga oszczędzać baterię. Podczas uśpienia, urządzenie wyłącza się i bardzo mało energii jest zużywane. To pomaga zachować programy i dane przechowywane w RAM.

- Krótszy okres uśpienia—Zwiększa okres użytecznego działania baterii. Jeśli dużo i długo używasz iPAQ Pocket PC, możesz wybrać krótszy okres uśpienia.
- Dłuższy okres uśpienia Zmniejsza okres użytecznego działania baterii i przydziela jej zasoby do użytku okresu uśpienia. Jeśli przez długi czas nie używasz swojego iPAQ Pocket PC bez ładowania go, możesz wybrać dłuższy okres uśpienia.

Aby uzyskać więcej informacji o ustawieniu okresu uśpienia, wejdź w **Start** > **Ustawienia** > zakładka **System** > ikona **Zasilanie** > zakładka **Uśpienie** > **Ustawienia** > **Pomoc.** 

Aby dostosować ustawienie stanu uśpienia:

- W menu Start wybierz Ustawienia > zakładka System > ikona Zasilanie.
- 2. Stuknij zakładkę **Uśpienie**.
3. Przeciągnij suwak, aby dostosować okres uśpienia.

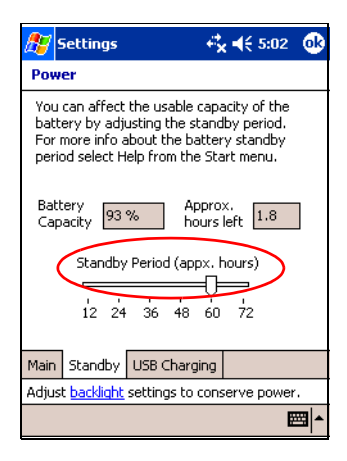

## Zmiana ustawień podświetlenia

Aby zmienić ustwienia podświetlenia w celu oszczędzania baterii:

 W menu Start wejdź w Ustawienia > zakładka System > Podświetlenie.

**Skrót:** Naciśnij czwarty przycisk aplikacji (iTask) i naciśnij ikonę **Żarówki**.

- 2. Wybierz następujące ustawienia podświetlenia:
  - ■Zasilanie baterią
  - ■Zasilanie zewnętrzne
  - ∎Jasność

## Wyłączanie przycisków aplikacji i nagrywania

Naciśnięcie przycisków aplikacji lub przycisku nagrywania automatycznie włącza urządzenie. Aby oszczędzać energię i przedłużyć czas działania baterii, gdy przypadkowo wciśniesz jeden z tych przycisków, możesz wyłączyć ich działanie.

Aby wyłączyć funkcję automatycznego włączania przez przyciski aplikacji:

- Wejdź w Start > Ustawienia > Przyciski > zakładka Blokada.
- 2. Zaznacz Wyłącz przyciski aplikacji.
- 3. Stuknij OK.

Aby wyłączyć funkcję automatycznego włączania przez przycisk nagrywania:

- Wejdź w Start > Ustawienia > Przyciski > zakładka Blokada.
- 2. Zaznacz Wyłącz przycisk nagrywania.
- 3. Stuknij **OK.**

Jeśli wyłączysz funkcję automatycznego włączania przez przyciski aplikacji oraz przycisk nagrywania, wyłącznik zasilania normalnie włączy urządzenie. Kiedy urządzenie jest już włączone, wszystkie przyciski będą funkcjonowały zgodnie z zaprogramowanymi funkcjami.

## Manualne kontrolowanie stanu baterii

Aby manualnie kontrolować stan baterii:

- W menu Start wybierz Ustawienia > zakładka System >ikona Zasilanie.
- 2. Stuknij **OK.**

# 4

## Podstawy

## Korzystanie z ekranu Dziś

Kiedy po raz pierwszy włączasz swój iPAQ Pocket PC, pokazuje się ekran **Dziś**. Możesz go także wyświetlić, poprzez stuknięcie **Start,** a potem **Dziś.** Korzystaj z ekranu **Dziś**, aby wyświetlać:

- Dane właściciela
- Nadchodzące spotkania
- Nieprzeczytane i niewysłane wiadomości
- Zadania do wykonania

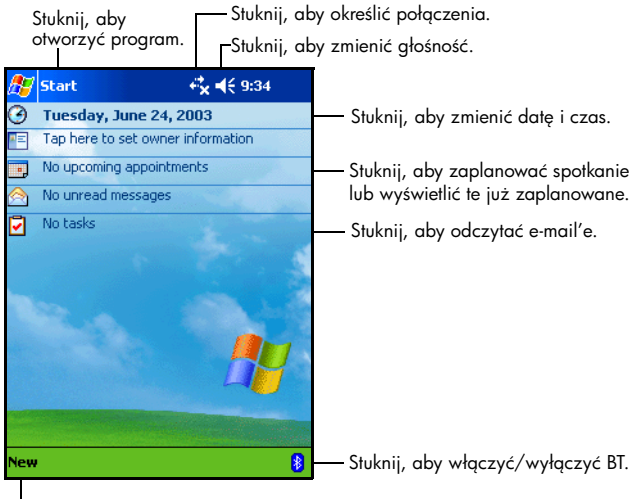

Stuknij, aby utworzyć nowy element.

## Pasek nawigacji i pasek poleceń

Pasek nawigacji jest zlokalizowany na górze ekranu. Wyświetla aktywne programy i czas, pozwala także zamykać ekrany. Użyj menu **Start**, aby wybrać aplikację.

| ß  | / <mark>Start</mark> | # ₹ 7:28 |                                        |
|----|----------------------|----------|----------------------------------------|
| 8  | . <u> </u>           | Stuknij  | , aby wybrać ostatnio używany program. |
| 8  | Today                |          |                                        |
| 3  | ActiveSync           |          |                                        |
| 0  | Bluetooth Manager    | 1        |                                        |
|    | Calendar             | 22       |                                        |
| AE | Contacts             | Stuknii  | . aby wybrać program.                  |
|    | Inbox                |          | , , . ,                                |
| C  | Internet Explorer    |          |                                        |
| 1  | iPAQ Wireless        | 4        |                                        |
|    | Notes                | 4        |                                        |
| 0  | Windows Media        |          |                                        |
| 6  | Programs             | Stuknij, | aby zobaczyć dodatkowe programy.       |
| Ca | Settings             | Stuknij, | aby dostosować ustawienia.             |
|    | Find                 |          | •                                      |
| 4  | Halo                 |          | 1                                      |
| 4  | neip                 | 4n 🖏     |                                        |

—Stuknij, aby wyświetlić Pomoc online.

W ramach każdego programu, korzystaj z paska poleceń na dole ekranu, aby wykonywać zadania. Stuknij **Nowy**, aby stworzyć nowy element w obecnym programie.

| Przycisk nowych elementów | Przycisk panelu wprowadzania |
|---------------------------|------------------------------|
| New Edit Tools ⊡ 🖉        |                              |
| Czynności Przyciski       |                              |

## Ikony statusu

Następujące ikony statusu wyświetlane są na pasku nawigacji lub pasku poleceń. Stuknij ikonę na ekranie, aby wyświetlić więcej informacji, związanych z nią.

| ÷.               | Aktywne połączenia z sieciami bezprzewodowymi.                                                                                                    |
|------------------|----------------------------------------------------------------------------------------------------|
| + <sup>≠</sup> × | Nieaktywne połączenia z sieciami bezprzewodowymi.                                                                                                    |
| t٦               | Microsoft ActiveSync synchronizuje się.                                                                                                    |
| ŧ                | Głośnik jest włączony.                                                                                                    |
| ٩×               | Głośnik jest wyłączony.                                                                                                    |
| 문                | iPAQ Pocket PC jest połączony z podstawką dokującą. Ta<br>ikona pojawia się tylko, gdy połączenie jest aktywne.                                                                    |
|                  | Bluetooth jest włączony/wyłączony. Kiedy ikona Bluetooth<br>jest niebieska, Bluetooth jest aktywny. Kiedy ikona Bluetooth<br>jest szara z czerwonym X, Bluetooth nie jest aktywny. |
| •                | Wykryto bezprzewodowe połączenie z siecią. (tylko w<br>h5500)                                                                                                    |

## Podręczne menu

Podręczne menu pozwalają na szybkie wykonanie danej czynności. Korzystaj z podręcznych menu, aby wycinać, kopiować, zmieniać nazwę i usuwać element, wysyłać e-mail lub plik do innego urządzenia. Aby wejść w podręczne menu, **naciśnij** i **przytrzymaj** rysik na nazwie elementu, z którym chcesz wykonać czynność. Kiedy menu pojawi się, stuknij wybrane polecenie lub stuknij gdziekolwiek poza menu, aby je zamknąć, bez wykonywania czynności.

| 🎊 Notes              | ≓*×⊀€  | 9:45 🛞 |
|----------------------|--------|--------|
| 🖰 All Folders 👻      |        | Name 🗸 |
| 😡 Note1              | 4/3/03 | 732b   |
| <mark>↓</mark> Note2 | 4/3/03 | 484b   |
| ■Note3               | 4/2/03 | 2k     |
| Create Copy          | 4/3/03 | 554h   |
| Delete               | 4/2/03 | 544b   |
| Select All           |        |        |
|                      |        |        |
| Send via E-mail      |        |        |
| Beam File            |        |        |
| Rename/Move          |        |        |
|                      | _      |        |
|                      |        |        |
|                      |        |        |
| New Tools 🖂          |        |        |

## Tworzenie informacji

Na ekranie **Dziś**, możesz tworzyć nowe informacje, między innymi:

- Spotkania
- Kontakty
- ∎ E-mail
- Arkusz Excel
- Notatki
- Zadania
- Dokumenty Word

1. Na ekranie **Dziś** stuknij **Nowy.** 

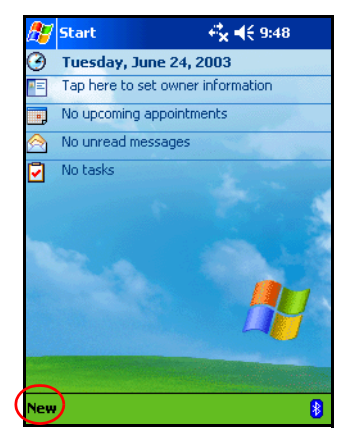

- 2. Stuknij opcje tworzenia nowego elementu.
- 3. Stuknij **OK**, gdy zakończysz tworzenie nowego elementu.

#### Dostosowywanie ekranu Dziś

Na ekranie ustwień ekranu **Dziś**, możesz:

- Dodać obraz, jako tło.
- Wybrać informacje, jakie widzisz.
- Wybrać kolejność informacji.
- Określić, kiedy ekran Dziś ma się pojawiać.
- 1. Z ekranu Dziś wejdź w Start > Ustawienia > Dziś.

2. Zaznacz Użyj tego obrazka jako tła.

| 街 Settings                                                                    | - + <b>*x -4</b> € 4:04 🛛 🚯 |  |  |  |  |
|-------------------------------------------------------------------------------|-----------------------------|--|--|--|--|
| Today                                                                         |                             |  |  |  |  |
| To customize the Today screen, tap one of<br>the following themes and tap OK. |                             |  |  |  |  |
| Bliss<br>Spiral                                                               |                             |  |  |  |  |
|                                                                               |                             |  |  |  |  |
|                                                                               |                             |  |  |  |  |
| Bear                                                                          | n Delete                    |  |  |  |  |
| Use this picture as the background                                            |                             |  |  |  |  |
| Ŭ                                                                             | Browse                      |  |  |  |  |
| Appearance Items                                                              |                             |  |  |  |  |
|                                                                               |                             |  |  |  |  |

- 3. Stuknij **Przeglądaj**, aby wybrać obraz z Eksploratora plików.
- 4. Stuknij zakładkę **Elementy**, aby wybrać lub zmienić kolejność informacji na ekranie **Dziś**.

| 🖅 Settings                                                                                             | - + <b>*x -</b> {€ 5:20 🐽 |
|----------------------------------------------------------------------------------------------------|---------------------------|
| Today                                                                                                  |                           |
| Checked items appear on                                                                                | the Today screen.         |
| Date Owner Info Calendar Inbox Inbox Tasks MSNMobilePlus ActiveSync Display Today screen for 4 + hours | Move Up Move Up Options   |
| Appearance Items                                                                                       |                           |
|                                                                                                    |                           |

- 5. Stuknij element, aby go zaznaczyć.
- 6. Stuknij **W górę** lub **W dół**, aby zmienić kolejność elementów na ekranie **Dziś**.

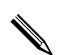

Nie możesz zmienić położenia **Daty** na ekranie **Dziś**.

- 7. Stuknij strzałkę w dół obok Wyświetl ekran Dziś, jeśli urządzenie nie jest używane przez ... godzinę(y), aby określić ile godzin musi upłynąć zanim ekran Dziś się wyświetli.
- 8. Stuknij **OK.**

## Korzystanie z aplikacji

## Otwieranie aplikacji

Otwieraj aplikacje na swoim iPAQ Pocket PC z menu Start.

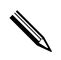

Możesz także otwierać aplikację, przypisując ją do przycisku aplikacji. Aby to zrobić, z ekranu **Dziś** wejdź w **Start** > **Ustawienia** > **Przyciski.** 

Aby otworzyć aplikację:

1. Stuknij Start > Programy.

2. Stuknij nazwę lub logo wybranej aplikacji.

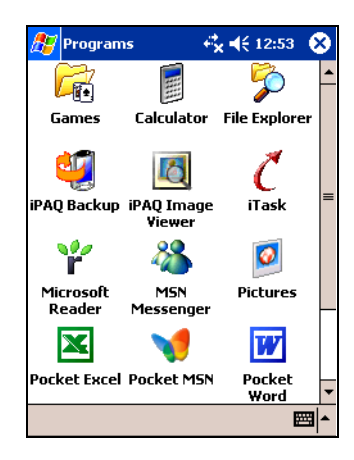

## Minimalizowanie aplikacji

Aby zminimalizować otwartą aplikację, naciśnij **x** w prawym górnym rogu ekranu.

## Zamykanie aplikacji

Aplikacje zamykają się same w zależności od dostępnej pamięci. Jednakże, jeśli Twój iPAQ Pocket PC działa powoli, możesz zamykać aplikacje używając iTask lub robiąc to manualnie.

#### Zamykanie w iTask

- Naciśnij przycisk iTask (czwarty przycisk aplikacji na prawej dolnej części urządzenia).
- 2. Stuknij i przytrzymaj rysik na programie, aby go zamknąć.
- 3. W podręcznym menu stuknij Zamknij to zadanie.

#### Zamykanie ręczne

- W menu Start wybierz Ustawienia > zakładka System > Pamięć > zakładka Uruchomione programy.
- 2. Stuknij **Zatrzymaj wszyst.** lub wybierz konkretną aplikację i stuknij **Zatrzymaj.**

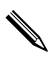

Aby przywołać obecnie działający program, stuknij t**Uruchom.** 

## Instalowanie aplikacji

Instaluj aplikacje na swoim iPAQ Pocket PC z:

- Komputera osobistego przy użyciu Microsoft ActiveSync.
- iPAQ Pocket PC, jeśli pliki aplikacji mają rozszerzenie \*.cab.
- iPAQ Pocket PC lub komputera kopiując pliki aplikacji, które mają rozszerzenie \*.exe lub \*.cef.

Podczas instalacji, szukaj prawidłowej wersji dla Twojego modelu iPAQ'a lub dla Pocket PC 2003.

- Kieruj się instrukcjami aplikacji i kreatorem instalacyjnym, aby zainstalować aplikację z komputera.
- Stuknij plik aplikacji w eksploraotorze plików w Twoim iPAQ Pocket PC i kieruj się instrukcjami w kreatorze instalacyjnym, aby zainstalować aplikację na Twoim Pocket PC.

### Korzystanie z iPAQ Image Viewer

Możesz korzystać programu **iPAQ Image Viewer**, aby wyświetlać obrazy z rozszerzeniami plików \*.bmp, \*.jpg oraz \*.gif.

Korzystając z Image Viewer, możesz:

Utworzyć pokaz obrazów.

Sortować i rotować obrazy.

Dostosować odstępy pomiędzy obrazami w pokazie.

Określić efekty przejścia pomiedzy obrazami.

Twój iPAQ Pocket PC radzi sobie z dużymi plikami oraz potrafi dopasowywać wielkość zdjęć do rozmiaru ekranu.

#### Lokalizowanie obrazu

- W menu Start stuknij Programy > iPAQ Image Viewer.
- 2. Stuknij zakładkę Plik > Zobacz.

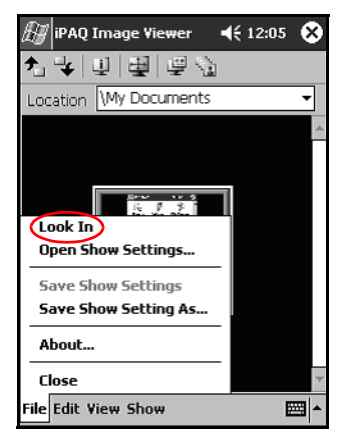

3. Wybierz plik i naciśnij **OK.** 

#### Wyświetlanie informacji o obrazie

Możesz wyswietlać rozmiar i typ obrazu, datę powstania i edytowania, kolor i rozmiar pliku graficznego.

Aby wyświetlić informacje o obrazie:

- 1. Zlokalizuj obraz i stuknij, aby go wybrać.
- 2. Stuknij Widok > Info.

#### Zmiana widoku

Domyślnie Image Viewer otwiera obrazy w **Widoku miniatur.** Możesz zmienić widok na pełny ekran w następujący sposób:

- Dwa razy stuknąć miniaturę.
- Stuknąć Widok > Pełny ekran.
- Stuknąć ikonę Widoku pełnego ekranu.

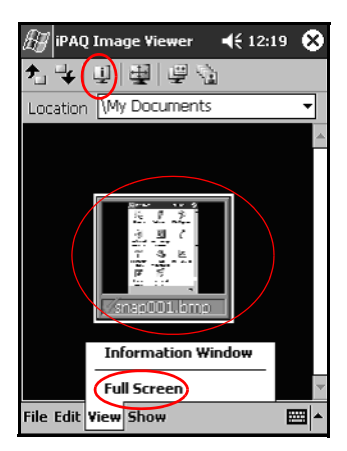

#### Tworzenie pokazu

Możesz zebrać obrazy w jeden pokaz i kontrolować opcje takie, jak:

- Położenie
- Wielkość
- Jakość obrazu
- Efekty przejścia
- Czas

Aby stworzyć pokaz:

- Z ekranu Dziś wejdź w Start > Programy > iPAQ Image Viewer.
- 2. Stuknij Pokaz > Utwórz pokaz... .
- 3. Wybierz obrazy do pokazu i zmodyfikuj ustawienia obrazu.

| H                | iPAQ Ir   | nage ¥i   | ewer 🚚 | <b>? 4</b> € 1:4 | 4 🕸 |
|------------------|-----------|-----------|--------|------------------|-----|
| ≁_               | 4         | Select /  | 411    |                  |     |
|                  | File Nar  | ne        |        | Image S          | ize |
|                  | address   | s bar.bmp | )      | 240x32           | :0  |
|                  |           |           |        |                  |     |
| 4                |           |           |        |                  | •   |
| [ <sup>Ima</sup> | age Setti | ngs ——    |        |                  |     |
| Ori              | entation  | 0°        | •      |                  |     |
| Zo               | om:       |           | •      |                  |     |
| Eff              | ect:      | No Tran   | sition |                  | •   |
| Ad               | vance in  | 30        |        | seconds          | ;   |
|                  |           |           |        |                  |     |

Aby zmienić ustawienia dla wszystkich obrazów w pokazie, stuknij przycisk **Zaznacz wszystko**.

4. Stuknij **OK.** 

#### Zapisywanie pokazu

Aby zachować pokaz:

- Z ekranu Dziś wejdź w Start > Programy > iPAQ Image Viewer.
- 2. Utwórz pokaz.
- Stuknij Plik > Zapisz ustawienia pokazu lub Zapisz ustawienia pokazu jako....

|   | 🛃 iPAQ Image Viewer 🛛 🛋 | € 12:05 | 8   |
|---|-------------------------|---------|-----|
|   | 14일월(말함)                |         |     |
|   | Location My Documents   |         | •   |
|   |                         |         | -   |
|   |                         |         |     |
|   |                         |         |     |
| ľ | Look In                 |         |     |
|   | Open Show Settings      |         |     |
| ļ | Save Show Settings      |         |     |
| ş | Save Show Setting As    |         |     |
|   | About                   |         |     |
|   | Close                   |         | -   |
| l | File Edit View Show     | E       | ≝ ^ |

- 4. Podaj nazwę i lokalizację, gdzie chcesz zapisać ustwienia pokazu.
- 5. Stuknij **OK.**

#### Otwieranie pokazu

Aby otworzyć pokaz:

- Z ekranu Dziś wejdź w Start > Programy > iPAQ Image Viewer.
- 2. Stuknij Plik i Otwórz ustawienia pokazu... .
- 3. Wybierz ustawienia pokazu.

| B  | iPA   | Q Image \  | /iewer ┥       | € 12:16  |
|----|-------|------------|----------------|----------|
| Op | en    |            |                |          |
| Fo | lder: | All Folder | rs 🔻           | Cancel   |
| Т  | ype:  | Show Se    | ttings File (* | '.₩SS) ▼ |
| Na | me    | <b>A</b>   | Folder         | Date     |
|    |       |            |                |          |
|    |       |            |                |          |
|    |       |            |                |          |
|    |       |            |                |          |
|    |       |            |                |          |
|    |       |            |                |          |
| •  |       |            |                | ►.       |
|    |       |            |                |          |

#### Sortowanie plików graficznych

Aby sortować pliki graficzne:

- Z ekranu Dziś wejdź w Start > Programy > iPAQ Image Viewer.
- 2. Stuknij Edytuj > Sortuj obrazy.
- 3. Wybierz rodzaj sortowania. Możesz sortować rosnąco i malejąco wg **Nazwy, Typu, Rozmiaru** lub **Daty.**

#### Wyświetlanie pokazu

- Z ekranu Dziś wejdź w Start > Programy > iPAQ Image Viewer.
- 2. Utwórz lub otwórz istniejący pokaz.
- 3. Stuknij zakładkę **Pokaz** > **Oglądaj pokaz.**

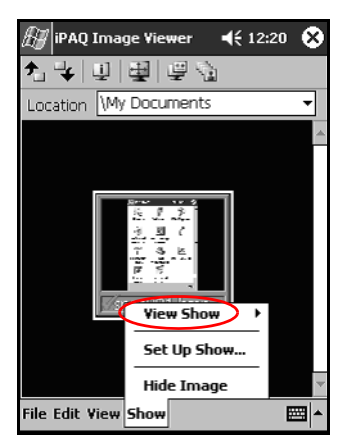

4. Wybierz metodę przechodzenia z obrazu na obraz w pokazie: **Ręcznie, Automatycznie** lub **Zapętlony.** 

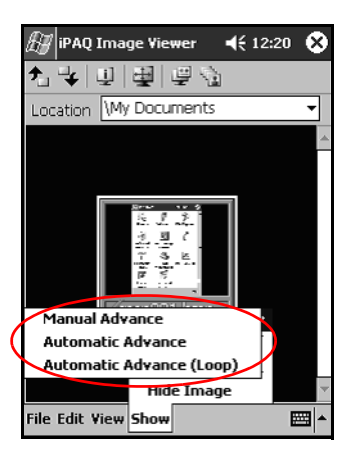

## Archiwizowanie danych

Korzystaj z iPAQ Backup lub Microsoft ActiveSync Backup, aby archiwizować i odtwarzać dane na swoim iPAQ Pocket PC.

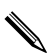

iPAQ Backup jest już zainstalowany na iPAQ Pocket PC. Musisz zainstalować ActiveSync na komputerze zanim użyjesz ActiveSync Backup.

Aby zmniejszyć ryzyko utraty danych, regularnie archiwizuj dane.

#### Archiwizacja/Odtwarzanie przy użyciu iPAQ Backup

iPAQ Backup zapisuje Twoje dane w pliku archiwizacyjnym. Możesz wyznaczyć nazwę pliku i lokalizację, gdzie plik ma być zapisany. iPAQ Backup archiwizuje w karcie pamięci, pamięci głównej lub w folderze iPAQ File Store.

Zamknij wszystkie aplikacje zanim dokonasz archiwizacji lub odtwarzania danych.

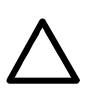

**UWAGA:** Odtwarzanie danych zamienia obecne dane w iPAQ Pocket PC danymi zapisanymi w pliku archiwizacji.

Aby zarchiwizować/odtworzyć przy użyciu iPAQ Backup:

- Z ekranu Dziś wejdź w Start > Programy > iPAQ Backup.
- 2. Stuknij zakładkę Archiwizacja lub Odtwarzanie.
- 3. Wybierz pliki i foldery do zarchiwizowania lub odtworzenia.
- 4. Wybierz lokalizację dla archiwizowanych danych.
- 5. Określ opcje archiwizowania/odtwarzania.

6. Nacisnij przycisk **Archiwizuj** lub **Odtwórz** i naciśnij przycisk **Start** na następnym ekranie.

Aby uzyskać więcej informacji w zakładce Archiwizacja lub Odtwarzanie, stuknij iPAQ Backup > Pomoc.

#### Archiwizacja/Odtwarzanie przy użyciu ActiveSync

Zamknij wszystkie aplikacje na swoim iPAQ Pocket PC, zanim zaczniesz archiwizować/odtwarzać dane.

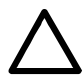

**UWAGA:** Odtwarzanie danych zamienia obecne dane w iPAQ Pocket PC danymi zapisanymi w pliku archiwizacji.

Aby archiwizować/odtwarzać przy użyciu ActiveSync:

- Upewnij się, czy iPAQ Pocket PC jest połączony z komputerem.
- 2. Z komputera otwórz Microsoft ActiveSync. Z menu **Start** wejdź w **Programy** > **Microsoft ActiveSync.**
- 3. W menu Tools kliknij Backup/Restore.
- 4. Kliknij zakładkę **Backup** lub **Restore** i wybierz swoje opcje.
- 5. Kliknij Backup Now lub Restore Now.

## Korzystanie z folderu iPAQ File Store

Możesz instalować aplikacje i zapisywać pliki w folderze iPAQ File Store, do którego można wejść z Eksploratora plików na Twoim iPAQ Pocket PC.

Aplikacje i pliki przechowywane w iPAQ File Store są przechowywane w pamięci tylko do odczytu (ROM) i są zachowane, nawet po twardym resecie urządzenia lub jeśli bateria calkowicie się rozładuje. Aby zapisać w iPAQ File Store:

- 1. Skopiuj pliki do zapisania w folderze iPAQ File Store.
- 2. Z menu Start wejdź w Programy > Eksplorator plików > Moje urządzenie > iPAQ File Store.
- 3. Wklej wybrane pliki.

Zanim zachowasz pliki w folderze iPAQ File Store, dobrze jest sprawdzić ile pamięci jest dostepnej w folderze. Aby wyswietlić ilość pamięci, z menu **Start** wejdź w **Ustawienia** > zakładka **System** > **Pamięć** > zakładka **Karta pamięci**. Wybierz **iPAQ File Store** z rozwijanego menu.

5

## Nauka metod wprowadzania

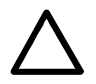

**UWAGA:** Aby zapobiec zniszczeniu ekranu Twojego iPAQ Pocket PC, zawsze używaj rysika. Nigdy nie używaj na ekranie długopisu, czy też innych metalowych narzędzi.

Aby wprowadzać informacje do swojego iPAQ Pocket PC, możesz wybrać klawiaturę lub pisać przy użyciu następujących narzędzi: Letter Recognizer, Microsoft Transcriber lub Block Recognizer. Możesz używać rysika, aby rysować i pisać na ekranie w Notatniku i w każdej zakładce **Notatnik** w Kalendarzu, Kontaktach i Zadaniach.

## Zmiana opcji sugerowania słów

Kiedy piszesz, Pocket PC sugeruje słowa w polu nad klawiaturą, narzędziem Letter Recognizer lub Block Recognizer, ale nie nad narzędziem Transcriber. Ty określasz:

- czy słowa są sugerowane.
- po ilu napisanych literach słowo zostanie zasugerowane.
- ile słów jest sugerowanych dla jednego wpisu.

Jeśli nie chcesz, aby słowa były sugerowane, odznacz **Sugeruj słowa podczas pisania**.

Aby zmienić ustawienia sugerowania słów:

#### Z ekranu Dziś wejdź w Start > Ustawienia > Wpowadzanie.

2. Stuknij zakładkę Kończenie słów.

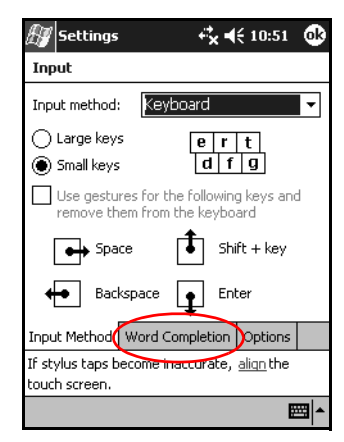

3. Stuknij strzałkę w dół dotyczącą liter i wybierz liczbę liter, po której słowo zostanie zasugerowane.

| 街 Settings                        | , tr×+                                    | € 10:54          | ⅆ           |
|-----------------------------------|-------------------------------------------|------------------|-------------|
| Input                             |                                           |                  |             |
| Suggested wo<br>the input pane    | rds pop-up in a wir<br>el, Tap to accept, | idow abov        | e           |
| Suggest w                         | ords when enterin                         | g text           |             |
| Suggest al                        | ter entering 2                            | løtter(s)        |             |
| Suggest                           | 1 🔻 word(s) 1                             |                  |             |
| 🖌 Add a                           | space after su3                           | ed word          |             |
| Replace to                        | ext as you type                           |                  |             |
|                                   | 5<br>6<br>7                               |                  |             |
| Input Method                      | Word Completion                           | Options          |             |
| If stylus taps b<br>touch screen. | ecome inaccurate,                         | <u>aliqn</u> the |             |
|                                   |                                           | E                | <b>≖</b>  ^ |

4. Stuknij strzałkę w dół dotyczącą słów i wybierz liczbę słów, która ma być zasugerowana.

| 🖅 Settings                                         | •                                | ¦×.⊀          | € 10:53   | ⅆ           |  |
|----------------------------------------------------|----------------------------------|---------------|-----------|-------------|--|
| Input                                              |                                  |               |           |             |  |
| Suggested wo<br>the input pane                     | rds pop-up in<br>el. Tap to acc  | a win<br>ept. | dow abov  | e           |  |
| Suggest w                                          | ords when en                     | itering       | g text    |             |  |
| Suggest a                                          | ter entering                     | 2 🕶           | letter(s) |             |  |
| Suggest                                            | 1 🗕 word(s)                      |               | -         |             |  |
| 🗸 Add a                                            | Add a space after suggested word |               |           |             |  |
| ✓ Replace te                                       | Replace text as you type         |               |           |             |  |
|                                                    |                                  |               |           |             |  |
| Input Method                                       | Word Comple                      | etion         | Options   |             |  |
| If stylus taps become inaccurate, <u>align</u> the |                                  |               |           |             |  |
| touch screen.                                      |                                  |               |           |             |  |
|                                                    |                                  |               | Ē         | <b>≏</b> ا≣ |  |

5. Stuknij **OK.** 

## Korzystanie z klawiatury na ekranie

Używaj rysika, aby stukać w litery, cyfry i symbole na klawiaturze na ekranie urządzenia.

1. Z jakiejkolwiek aplikacji, stuknij strzałkę w górę obok ikony **Panelu wprowadzania**.

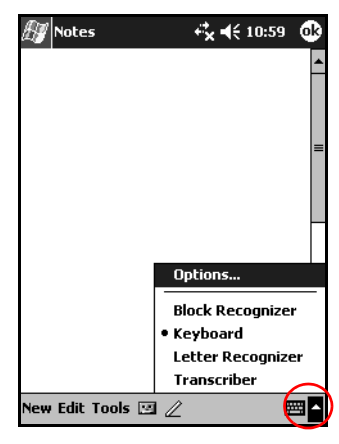

2. Stuknij **Klawiatura**, aby wyświetlić klawiaturę na ekranie.

Aby zobaczyć symbole, stuknij klawisz 123 lub Shift.

- 3. Stuknij w literę, symbol lub liczbę, aby je napisać.
- 4. Stuknij **OK.**

## Pisanie rysikiem z narzędziem Letter Recognizer

Używaj rysika i narzędzia Letter Recognizer, aby pisać litery, liczby i symbole na ekranie. Twórz słowa i zdania pisząc duże litery (ABC), małe litery (abc) i symbole (123) według poniższych wskazówek.

Aby pisać rysikiem z narzedziem Letter Recognizer:

- 1. Z jakiejkolwiek aplikacji, stuknij strzałkę w górę obok ikony **Panel wprowadzania**.
- 2. Stuknij Letter Recognizer.

- Pisz litery lub symbole pomiędzy linią ciągłą a przerywaną.
  - a. Aby uzyskać dużą literę, pisz w polu ABC.
  - b. Aby uzyskać małą literę, pisz w polu **abc.**
  - c. Aby uzyskać liczbę lub symbol, pisz w polu 123.

To co napiszesz zostanie przekonwertowane na tekst.

| Motes            | <b>4<sup>2</sup>x 4</b> € 11:05 | 9                |
|------------------|---------------------------------|------------------|
| 23               |                                 | <b>^</b>         |
|                  |                                 |                  |
|                  |                                 | =                |
|                  |                                 |                  |
|                  |                                 |                  |
|                  |                                 |                  |
|                  |                                 |                  |
|                  |                                 | •                |
| ABC abc          | : 123                           | +                |
| (                | <b>)</b>  •                     | ⊢ →              |
| <u> </u>         |                                 |                  |
|                  |                                 | ? @ <sub>5</sub> |
| New Edit Tools ⊡ | 4                               |                  |

Znak zapytania w ramach aplikacji oznacza plik **Pomocy**.

Aby Letter Recognizer działał efektywnie, pisz znaki pomiędzy linią ciągłą i przerywaną.

- Jeśli piszesz literę taką jak "p," napisz górną jej część pomiędzy linią ciągłą i przerywaną, a ogonek poniżej linii ciągłej.
- Jeśli piszesz literę taką jak "b," napisz dolną jej część pomiędzy linią ciągłą i przerywaną, a górną powyżej linii przerywanej.

## Pisanie rysikiem z narzędziem Microsoft Transcriber

Użyj rysika i narzędzia Microsoft Transcriber, aby pisać słowa, litery, liczby i symbole gdziekolwiek na ekranie.

- 1. Z jakiejkolwiek aplikacji, stuknij strzałkę w górę obok ikony **Panel wprowadzania**.
- 2. Stuknij **Transcriber**, aby wyświetlić ekran wprowadzający narzędzia.

| 🕼 Transcriber Intro 🛛 🖧 ◀€ 11:30                                                                                                    |   |
|----------------------------------------------------------------------------------------------------|---|
| Transcriber Intro                                                                                                    | ) |
| Transcriber reliably recognizes words<br>and phrases written in <i>cushupe</i> ,<br>pr in it and wit xitd print and cursive<br>styles, numbers: 32.6 + 74 =<br>and arbitrary combinations of symbols.<br>• Write anywhere on the screen<br>• Dont write too small<br>• Try not to rest your palm on the screen<br>• Use these and other gestures<br>• Use these and other gestures<br>• Use these and other gestures<br>• TAB CORRECTOR COPY OUT PASTE |   |
| Help Don't show this                                                                                                    |   |
|                                                                                                    | • |
| New Edit Tools 🖂 🧷                                                                                                    | - |

- 3. Stuknij **OK.**
- 4. Stuknij **Nowy** na dole ekranu.
- 5. Rozpocznij pisanie na ekranie. To co napiszesz zostanie przekonwertowane na tekst.

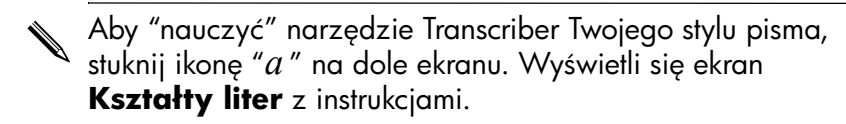

## Pisanie rysikiem z narzędziem Block Recognizer

Pisz rysikiem litery, cyfry i symbole z narzędziem Block Recognizer. Twórz słowa i zdania pisząc litery i cyfry w odpowiednich miejscach.

- 1. W jakiejkolwiek aplikacji, stuknij strzałkę w górę obok przycisku **Panel wprowadzania**.
- 2. Stuknij Block Recognizer.

Aby uzyskać pomoc online, stuknij **?** 

- 3. Pisz słowo, literę lub symbol w oddzielnych polach
  - a. Aby pisać tekst, pisz literę w polu oznaczonym "abc".
  - b. Aby pisać cyfry lub symbole, pisz w polu oznaczonym "123".

| 🖅 Notes        |     | r‡x ≠€ | 12:54 | •  |
|----------------|-----|--------|-------|----|
|                |     |        |       | •  |
|                |     |        |       | =  |
| wash car       |     |        |       |    |
| •              |     |        |       |    |
|                |     |        |       |    |
|                |     |        |       |    |
|                |     |        |       | -  |
| abc            | I   |        | 123   | +  |
|                |     |        | ŀ     |    |
|                |     |        | •     | 7@ |
| New Edit Tools | ⊠ ∥ |        | 4     |    |

To co napiszesz zostanie przekształcone w tekst.

## Rysowanie i pisanie na ekranie

Używaj rysika jak długopisu, aby rysować i pisać na ekranie w Notatniku i w zakładkach **Notatnik** w Kalendarzu, Kontaktach i Zadaniach.

- 1. Z menu Start wejdź w Notatnik > Nowy.
- 2. Rysuj i pisz na ekranie.
- 3. Stuknij ikonę **Długopisu**.
- 4. Stuknij **OK.**

## Przekształcanie pisma na tekst

Możesz przekształcać pismo ręczne na tekst drukowany, kiedy piszesz rysikiem w Notatniku lub w zakładkach **Notatnik** w:

- Kalendarzu
- Kontaktach
- Zadaniach

Aby zamienić pismo na tekst:

#### 1. W menu Start stuknij Notatnik.

W innym przypadku, stuknij zakładkę **Notatnik** w Kalendarzu, Kontaktach lub Zadaniach.

- 2. Stuknij notatkę, aby ją otworzyć.
- 3. Stuknij Narzędzia.

4. Stuknij Rozpoznaj.

Aby przekształcić konkretne słowo lub frazę, wyłącz ikonę długopisu poprzez stuknięcie, następnie wyróżnij słowo lub frazę, zanim stukniesz **Rozpoznaj.** Jeśli słowo nie zostanie rozpoznane, nie zostanie przekształcone.

5. Stuknij **OK.** 

## Karty rozszerzeń

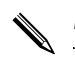

Model na ilustracjach to seria iPAQ Pocket PC h5500.

Możesz zwiększać pamięć i możliwości połączeń Twojego iPAQ Pocket PC. Korzystaj z opcjonalnych kart rozszerzających, aby:

- Łączyć się bezprzewodowo lub przez kabel z Internetem lub siecią
- Rozszerzać funkcjonalność, np. dodać funkcję aparatu cyfrowego
- Powiększać pamięć swojego iPAQ Pocket PC
- Wyświetlać zawartość kart pamięci

Karty rozszerzeń muszą zostać nabyte osobno, ponieważ nie są sprzedawane razem z iPAQ Pocket PC.

Aby dowiedzieć się więcej o kartach rozszerzeń, odwiedź stronę WWW HP:

www.hp.com/products/pocketpc/options

## Wkładanie karty Secure Digital (SD)

Aby zainstalować kartę Secure Digital (SD) w gnieździe urządzenia iPAQ Pocket PC:

- 1. Zlokalizuj gniazdo SDIO na górze urządzenia.
- Zanim wsuniesz kartę SD do gniazda SDIO, pchnij (1), następnie wyciągnij (2) plastikową ochronę z gniazda SDIO.

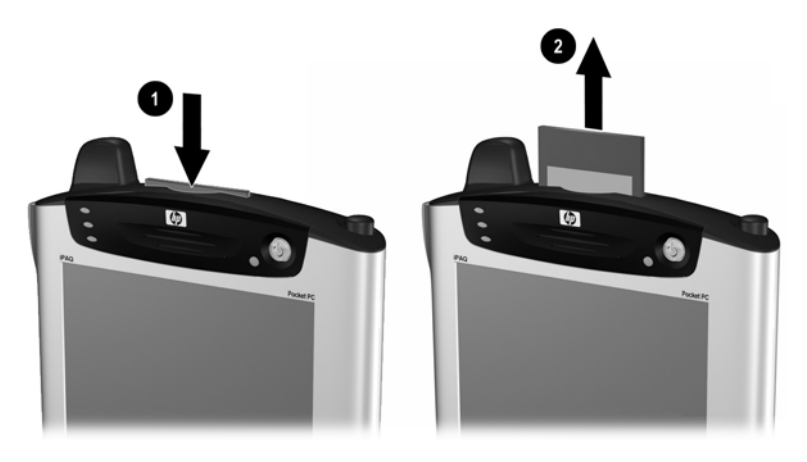

 Wsuń kartę do gniazda SDIO i mocno pchnij krawędź karty w gniazdo.

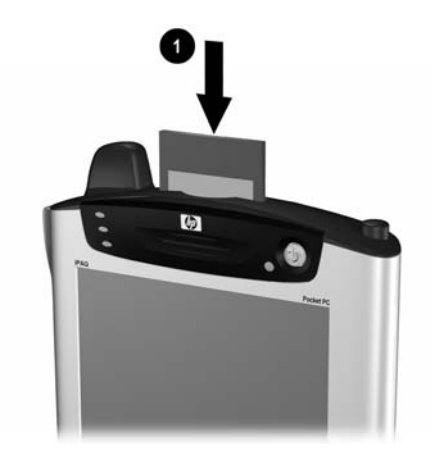

Jeśli urządzenie nie rozpozna karty, kieruj się instrukcjami producenta karty, aby ją zainstalować.

Aby uchronić się przed utratą mocy, wyjmij wszystkie inne karty z gniazda SD, zanim wyłączysz iPAQ Pocket PC.

## Wyjmowanie karty Secure Digital (SD)

- 1. Zamknij wszystkie aplikacje, które korzystają z karty.
- 2. Wyjmij kartę z gniazda Secure Digital, lekko naciskając kartę w dół (1), aby ją odblokować.

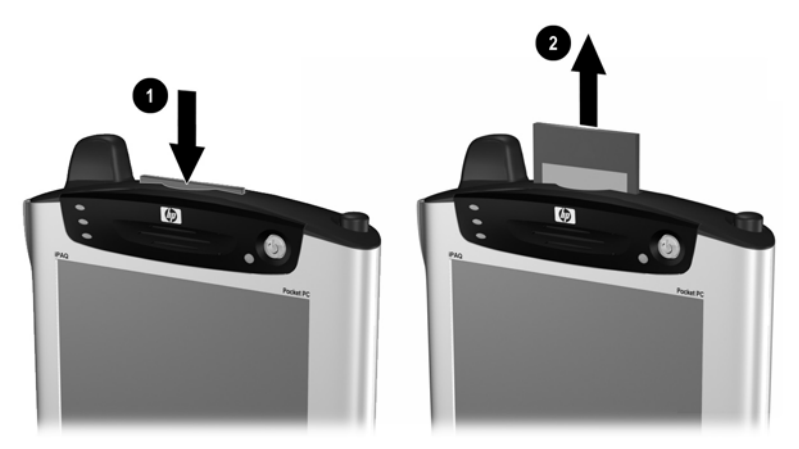

 Kiedy karta odłaczy się i wyskoczy (2), wyciągnij ją z gniazda.

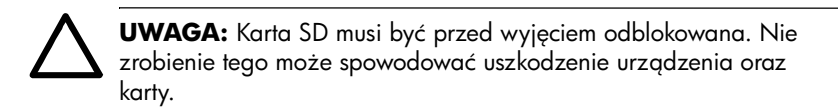

## Wyświetlanie zawartości kart pamięci

Użyj Eksploratora plików, aby wyświetlic pliki zlokalizowane na Twojej karcie Secure Digital.

 Z menu Start wejdź w Programy > Eksplorator plików.  Stuknij katalog główny Moje urządzenie i wybierz odpowiedni folder Karty pamięci, aby zobaczyć listę plików i folderów.

#### Korzystanie z modułów rozszerzeń

Jeśli chcesz zwiększyć pojemność i możliwości łączenia Twojego iPAQ Pocket PC, skorzystaj z opcjonalnych:

- Modułów rozszerzeń z jednym lub dwoma gniazdami PC
- Modułu rozszerzeń do kart CompactFlash
- Modułu rozszerzeń Plus

#### Korzystanie z opcjonalnych modułów rozszerzeń z jednym lub dwoma gniazdami PC

Możesz używać opcjonalnych modułów rozszerzeń z jednym lub dwoma gniazdami PC, aby:

- Tworzyć połączenie telefoniczne i bezprzewodowe z opcjonalnymi kartami
- Powiększać pamięć opcjonalnymi kartami
- Dodawać opcje

 Umieszczać dwie karty typu II lub jedną kartę typu III (dotyczy jedynie modułu rozszerzeń z dwoma gniazdami PC)

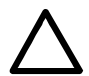

**UWAGA:** Nie możesz instalować kart CompactFlash (CF) w pakiecie rozszerzeń z jednym lub dwoma gniazdami PC, dopóki nie masz adaptera karty PC. W innym przypadku, instaluj karty CompactFlash tylko w karcie rozszrzeń CF.

Aby zainstalować opcjonalne moduły z jednym lub dwoma gniazdami PC:

- Wsuń iPAQ Pocket PC do modułu rozszerzenia, aż zaskoczy.
- Mocno pchnij, aby podłączyć złącze iPAQ Pocket PC do modułu rozszerzenia. iPAQ Pocket PC automatycznie rozpoznaje moduł.

## Korzystanie z opcjonalnego modułu rozszerzeń do kart CompactFlash

Możesz używać opcjonalnego modułu rozszerzeń do kart CompactFlash (CF), aby:

- Tworzyć połączenie telefoniczne z opcjonalnymi kartami
- Rozszerzać pamięć opcjonalnymi kartami
- Umieszczać karty typu I lub II

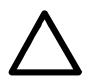

UWAGA: Korzystaj z kart CompactFlash tylko w modułach CF.

Aby zainstalować opcjonalny moduł do kart CompactFlash:

- 1. Wsuń iPAQ Pocket PC w moduł, aż zaskoczy.
- Mocno pchnij, aby podłączyć złącze iPAQ Pocket PC do modułu rozszerzenia. iPAQ Pocket PC automatycznie rozpoznaje moduł.
7

## Łączenie z Internetem

Korzystaj z urządzenia iPAQ Pocket PC, aby łączyć się z Internetem lub służbową siecią.

Aby wysyłać i odbierać listy w Poczcie oraz wyświetlać strony WWW w Pocket Internet Explorer, musisz skonfigurować połączenie z urządzeniami, takimi jak modem Secure Digital Input/Output (SDIO), opcjonalny moduł rozszerzenia z zainstalowaną kartą CompactFlash (CF), kartą ethernet lub kartą bezprzewodową 802.11x. Inna opcja to skorzystać z urządzenia z włączonym Bluetooth'em, np. z telefonu lub punktu dostępowego LAN.

Korzystanie z telefonicznego oraz bezprzewodowego połączenia z Internetem, pocztą, sieciami korporacynymi i innymi połączeniami bezprzewodowymi, takimi jak z urządzeniem z włączonym Bluetooth'em, może wymagać osobno zakupionego urządzenia i innego kompatybilnego sprzętu, jako dodatek do standardowej infrastruktury WLAN i osobno nabytej umowy serwisowej. Dowiedz się u swojego operatora o dostępność i zasięg. Nie wszystkie strony WWW mogą być dostępne. Niektóre strony mogą wymagać zainstalowania dodatkowego oprogramowania.

Aby uzyskać więcej informacji na ten temat, przejdź do pliku Pomocy na Twoim iPAQ Pocket PC: **Start** > **Pomoc** > **Połączenia.** 

## Używanie modemu

Aby połączyć się z Internetem przez modem, potrzebujesz linii telefonicznej, dostawcy usług internetowych (ISP) lub służbowego połączenia internetowego oraz opcjonalnego modułu rozszerzeń z jednym lub dwoma gniazdami PC, modułu rozszerzeń Plus lub modułu rozszerzeń do kart CompactFlash (CF).

Musisz też uzyskać następujące informacje od dostawcy usług internetowych lub od administratora sieci: numer telefonu, nazwę użytkownika, hasło, nazwę domeny i ustawienia TCP/IP.

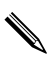

Wsuń modem zanim zaczniesz konfigurować połaczenie przez modem.

1. Wsuń kartę modemową do pakietu rozszerzeń.

Jeśli karta modemowa nie zostanie rozpoznana, kieruj się instrukcjami producenta modemu, aby zainstalować sterownik karty modemowej na Twoim iPAQ Pocket PC.

#### 2. Z menu **Start** wejdź w **Ustawienia** > zakładka **Połączenia** > ikona **Połączenia**.

3. Pod Mój dostawca usług internetowych lub Moja służbowa sieć, stuknij Dodaj nowe połączenie modemowe.

| Æj s             | ettings                       |                        | ťx ⊀               | 11:57   | ₫   |
|------------------|-------------------------------|------------------------|--------------------|---------|-----|
| Conn             | ections                       |                        |                    |         | 0   |
| To sel<br>tap or | t up or chan<br>ne of the fol | ge conne<br>Iowing lin | ection inl<br>iks. | ormatio | η,  |
| My I9<br>Add a   | 5P<br>new moder               | i connect              | tion               |         |     |
| My W<br>Add a    | ork Netwo                     | r <b>k</b><br>connect  |                    |         |     |
| Edit m<br>Manad  | y proxy serv<br>ge existing c | <u>ver</u><br>onnectio | nection<br>ns      |         |     |
|                  |                               |                        |                    |         |     |
|                  |                               |                        |                    |         | _   |
| Tasks            | Advanced                      |                        |                    |         |     |
|                  |                               |                        |                    | Ē       | ਾ 🖛 |

Aby wyświetlić dodatkowe informacje na jakimkolwiek ekranie lub podczas edycji ustawień, stuknij **?**.

4. Wpisz nazwę dla połączenia, wybierz typ modemu i stuknij **Dalej.** 

| ß     | iett | ing  | 5    |       |      |      | ţ     | đ  | € 3 | :34 | ļ         |          |
|-------|------|------|------|-------|------|------|-------|----|-----|-----|-----------|----------|
| Mak   | e No | ew I | Cor  | nne   | ctio | 'n   |       |    |     |     |           | 0        |
| Enter | an   | ame  | e fo | r th  | e co | nne  | ectio | n: | ~   |     |           |          |
| My C  | ion  | nec  | tio  | n     |      |      |       |    |     | Ζ   |           |          |
| Selec | tar  | nod  | em   | :     |      |      |       |    |     |     |           |          |
| Haye  | es C | iom  | pat  | tible | e or | n CC | DM:   | 1: |     | /   |           | •        |
|       | -    |      |      |       |      |      |       | /  |     |     |           |          |
|       |      |      |      | -     | -    | _    | _     |    |     |     |           |          |
|       |      |      |      |       | _    |      |       |    | _   |     |           | _        |
|       |      | Car  | ice  |       |      |      |       |    |     | Ne  | ĸt        |          |
| 123 1 | 2    | 3    | 4    | 5     | 6    | 7    | 8     | 9  | 0   | -   | =         | +        |
| Tab   | i١   | 4    | ē    | r     | t    | Y    | u     | i  | 0   | р   | I         | 1        |
| CAP   | a    | s    | d    | f     | g    | h    | j     | k  | Ι   | ;   |           |          |
| Shift | z    | ×    | C    | v     | b    | n    | m     | 1  | Ŀ   | 1   | 1         | 4        |
| Ctlá  | ü    | •    | ۱    |       |      |      |       |    | ↓   | 1   | +         | <b>→</b> |
|       |      |      |      |       |      |      |       |    |     |     | <b>22</b> | ▲        |

- 5. Podaj numer telefonu dokładnie tak, jak ma być wybierany i naciśnij **Dalej.**
- 6. Podaj swoją nazwę użytkownika, hasło i domenę.

| 🎊 Settings           | <b>4</b> , <b>4</b> € 4:16 |
|----------------------|----------------------------|
| My Connection        | 0                          |
| User name:           |                            |
| Password:            |                            |
| Domain:*             |                            |
| * If provided by ISP | or network administrator.  |
|                      | Advanced                   |
| Cancel               | Back Finish                |
|                      |                            |
|                      |                            |
|                      |                            |
|                      | ▲                          |

- 7. Jeśli musisz podać określony adres TCP/IP, stuknij Zaawansowane, a potem wejdź w zakładkę TCP/IP.
- 8. Zaznacz "Użyj określonego adresu IP".

| Advanced            ⓐ Use server assigned IP address          Use specific IP address         Use slip         ✓ Use software compression         ✓ Use IP header compression         ✓ Use IP header compression         General Port Settings         TCP/IP         Servers         I23         I23         I24         I25 | Ð                                | s                                                          | et               | tin                | gs                   |                       |                  |               | ţ                | 24          | ¥з                       | :36              | (           | 8 |
|----------------------------------------------------------------------------------------------------|----------------------------------|------------------------------------------------------------|------------------|--------------------|----------------------|-----------------------|------------------|---------------|------------------|-------------|--------------------------|------------------|-------------|---|
| <ul> <li>Use server essigned IP address</li> <li>Use specific IP address</li> <li>Use slip</li> <li>Use software compression</li> <li>Use IP header compression</li> <li>General Port Settings TCP/IP Servers</li> <li>123 1 2 3 4 5 6 7 8 9 0 - = €</li> <li>Tab q w e r t y u i o p [ ]</li> <li>CAP   a s d f g h j k l ; '</li> <li>Shift z x c v b n m , . / ← t</li> <li>Ctt   áü' ` \</li> </ul>                                                                                                    | Advanced                         |                                                            |                  |                    |                      |                       |                  |               |                  |             |                          |                  |             |   |
| Use slp<br>Use software compression<br>Use IP header compression<br>General Port Settings TCP/IP Servers<br>123 1 2 3 4 5 6 7 8 9 0 - = $\blacklozenge$<br>Tab q w e r t y u i o p [ ]<br>CAP a s d f g h j k i ; '<br>Shift z x c v b n m , . / $\leftarrow$<br>Ctl $ a\ddot{u}$ \ $\downarrow$ $\uparrow$ $\leftarrow$ $\rightarrow$                                                                                                    | ]/ À©                            | Use server assigned IP address     Use specific IP address |                  |                    |                      |                       |                  |               |                  |             |                          |                  |             |   |
| $\begin{array}{ c c c c c c c c c c c c c c c c c c c$                                                                                                    | $\square$ $\square$ $\square$    | Us<br>Us<br>Us                                             | ;e<br>;e<br>;e   | slip<br>sofi<br>IP | twa<br>nea           | ire ci<br>der (       | omp<br>:omp      | ress<br>pres  | ion<br>sion      |             |                          |                  |             |   |
| $\begin{array}{c ccccccccccccccccccccccccccccccccccc$                                                                                                    | Ger                              | er                                                         | al               | Po                 | rt S                 | Settir                | ngs              | ΤC            | P/IP             | S           | ierv                     | ers              |             |   |
|                                                                                                    | 123<br>Tal:<br>CAI<br>Shi<br>Ctl | 1<br>P<br>ft<br>á                                          | 2<br>1<br>a<br>z | 2 3<br>W<br>S<br>X | 8 2<br>e<br>d<br>: 0 | 1 5<br>  r<br>  f<br> | 6<br>t<br>g<br>b | 7<br>y <br> n | 8<br>1<br>1<br>1 | 9<br>i<br>k | 0<br>  <br>  <br> .<br>+ | -<br>p<br>;<br>1 | =<br>[<br>• |   |

9. Wpisz adres IP.

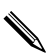

Jeśli Twoja prywatna sieć nie korzysta z dynamicznie przypisywanych adresów IP, dowiedz się u administratora sieci o adres.

10. Stuknij **OK** > **Zakończ.** 

| 🎊 Settings         | <b>+*x ={</b> € 4:16         |
|--------------------|------------------------------|
| My Connection      | 0                            |
| User name:         |                              |
| Password:          |                              |
| Domain:*           |                              |
| * If provided by I | 5P or network administrator. |
| Cancel             | Advanced<br>Back Finish      |
|                    | - E                          |

11. Stuknij OK dwa razy, aby powrócić do ekranu Dziś.

Aby uzyskać informacje na temat łączenia się z Internetem via Bluetooth, przejdź do rozdziału 8, "Korzystanie z Bluetooth'a." Aby uzyskać więcej informacji na temat łączenia się z Internetem przy użyciu bezprzewodowej sieci (WLAN), przejdź do rozdziału 9, "Korzystanie z bezprzewodowej sieci (WLAN)."

## Łączenie z prywatną siecią

 Zanim zaczniesz, upewnij się, że znasz numer telefoniczny swojego serwera, nazwę użytkownika oraz hasło. Te informacje możesz uzyskać od administratora Twojej sieci.

- 2. Stuknij **Start** > **Ustawienia** > zakładka **Połączenia** > ikona **Połączenia**.
- W Moja służbowa sieć, skonfiguruj nowe połączenie modemowe, nowe połączenie VPN lub połączenie z serwerem proxy.
- Zacznij się łączyć poprzez wsunięcie niezbednej karty modemowej do urządzenia iPAQ Pocket PC i zacznij używać Pocket Internet Explorer. Twoje urządzenie automatycznie rozpocznie się łączyć.

## Wpisywanie adresu internetowego

Z Pocket Internet Explorer i połączeniem do Internetu, możesz wyświetlać strony WWW na swoim iPAQ Pocket PC poprzez wpisanie adresu lub URL'a w pasku **Adresu**.

Strony WWW, które używają języka HTML 4.0, DHTML, animowanych obrazów GIF i apletu Java, bez dodatkowego oprogramowania mogą działać niepoprawnie w Pocket Internet Explorer.

Aby wpisać adres internetowy (URL):

 Z menu Start wejdź w Internet Explorer > Pasek adresu.

Jeśli pasek adresu nie jest widoczny, stuknij zakładkę Widok > Pasek adresu, aby go włączyć. 2. Podaj adres internetowy (URL) w pasku Adresu.

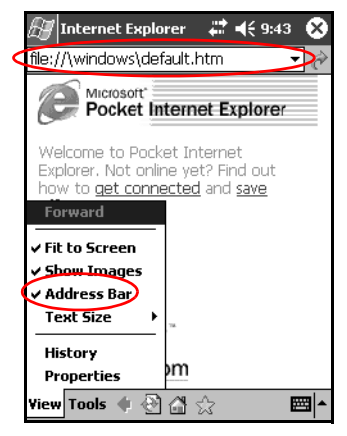

3. Stuknij ikonę **Idź**.

## Korzystanie z listy Ulubionych

Używając Pocket Internet Explorer i połączenia z Internetem, możesz wyswietlać strony WWW na swoim iPAQ Pocket PC poprzez wybieranie ich z Twojej listy **Ulubionych**.

Aby wybrać stronę z listy **Ulubionych**:

- 1. Z menu Start wejdź w Internet Explorer.
- 2. Stuknij ikonę **Ulubionych** i stronę WWW, którą chcesz wyświetlić.

# 8

## Bluetooth

To urządzenie iPAQ Pocket PC ma wbudowaną technologię Bluetooth, która umożliwia połączenia o krótkim zasięgu i daje możliwość szybkiej, niezawodnej i bezpiecznej komunikacji bezprzewodowej.

Z włączoną technologią Bluetooth, możesz wysyłać informacje lub wykonywać następujące czynności bezprzewodowo pomiędzy dwoma urządzeniami Bluetooth, w odległości mniej więcej 10 metrów:

- Wymieniać się kontaktami, elementami kalendarza i zadaniami
- Wysyłać i wymieniać się wizytówkami
- Przesyłać pliki
- Synchronizować się z komputerem przy użyciu połączenia ActiveSync
- Łączyć się z telefonem komórkowym z włączonym Bluetooth'em i używać go jak modemu
- Łaczyć się z innymi urządzeniami z technologią Bluetooth (wirtualny port COM)
- Łączyć się z bezprzewodowymi sieciami z technologią Bluetooth (WLAN)
- Drukować drukarką z technologią Bluetooth
- Tworzyć osobistą sieć (PAN), aby czatować, grać, itp.

Korzystać z zestawu słuchawkowego z technologią
 Bluetooth

Korzystanie z telefonicznego oraz bezprzewodowego połączenia z Internetem, pocztą, sieciami korporacynymi i innymi połączeniami bezprzewodowymi, takimi jak z urządzeniem z włączonym Bluetooth'em, może wymagać osobno zakupionego urządzenia i innego kompatybilnego sprzętu, jako dodatek do standardowej infrastruktury WLAN i osobno nabytej umowy serwisowej. Dowiedz się u swojego operatora o dostępność i zasięg. Nie wszystkie strony WWW mogą być dostępne. Niektóre strony mogą wymagać zainstalowania dodatkowego oprogramowania.

## Zapoznanie się z Bluetooth'em

Zanim zaczniesz używać Bluetooth'a w celu nawiązywania bezprzewodowych połączeń zapoznaj się z:

- Pojęciami używanymi w tym rozdziale
- Wspomaganymi usługami
- Ustawieniami Bluetooth
- Bluetooth Manager'em

Aby uzyskać bardziej szczegółową pomoc, przejdź do plików Pomocy zainstalowanych na Twoim iPAQ Pocket PC. Z menu **Start** wejdź w **Pomoc** > **Bluetooth.** 

## Rozumienie pojęć

Następujące pojęcia pojawiają się w niniejszym rozdziale.

| Pojęcie                                                               | Oznacza                                                                                                    |
|-----------------------------------------------------------------------|----------------------------------------------------------------------------------------------------|
| Uwierzytelnianie                                                      | Weryfikacja numerycznego klucza, przed<br>wykonaniem czynności lub nawiązaniem<br>połączenia.                                        |
| Autoryzacja                                                           | Zatwierdzenie połączenia lub czynności, zanim one nastąpią.                                                                          |
| Połączone (Sparowane<br>urządzenia)                                   | Tworzenie zaułanego połączenia pomiędzy<br>Twoim urządzeniem, a innym. Po jego<br>nawiązaniu, dwa urzadzenia stają się<br>sparowane. |
|                                                                       | sparowane urządzenie nie wymaga<br>uwierzytelniania ani autoryzacji.                                                                 |
| Adres urządzenia                                                      | Unikalny elektroniczny adres urządzenia<br>Bluetooth.                                                                                |
| Wykrywanie<br>urządzenia                                              | Lokalizowanie i rozpoznawanie innych<br>urządzeń Bluetooth.                                                                          |
| Nazwa urządzenia                                                      | Nazwa, którą urządzenie Bluetooth wysyła,<br>kiedy zostaje odkryte przez inne<br>urządzenie.                                         |
| Szyfrowanie                                                           | Sposób ochrony danych.                                                                                                    |
| Klucz wiązania                                                        | Kod używany do bezpiecznego parowania<br>urządzeń.                                                                                   |
| Klucz                                                                 | Kod, który podajesz, aby uwierzytelnić<br>połączenia lub czynności żądane przez<br>inne urządzenia.                                  |
| Manager ososbistych<br>danych (PIM - Personal<br>Information Manager) | Zbiór aplikacji używany, aby zarządzać<br>bieżącym dniem (np. Kontakty, Kalendarz i<br>Zadania).                                     |
| Profile                                                               | Zbiór ustawień Bluetooth'a.                                                                                                    |
| Wykrywanie usług                                                      | Określenie wspólnych aplikacji jednego i<br>drugiego urządzenia.                                                                     |

## Wspomagane usługi

Funkcje, które wspomaga Bluetooth nazywane są usługami. Możesz komunikować się tylko z urządzeniami Bluetooth, które wspomagają przynajmniej jedną z następujących usług:

- podstawowy profil drukowania
- profil telefonicznego łączenia z siecią
- faks
- profil przesyłu plików (FTP)
- profil standardowego dostępu
- profil zastępujący fizyczny kabel
- profil dostępu do sieci osobistej
- profil wymiany obiektami
- profil 'Object Push'
- profil sieci osobistej
- profil portu szeregowego
- ActiveSync
- profil bramki dźwiękowej

## Praca z ustawieniami Bluetooth

W zakładkach w Ustawieniach Bluetooth'a, możesz:

- Włączyć i wyłączyć Bluetooth'a
- Wpisać i zmienić nazwę Bluetooth swojego iPAQ Pocket PC
- Określić swoje preferencje połączenia

- Włączyć usługi Bluetooth
- Określić ustawienia bezpieczeństwa
- Zdefiniować ustawienia współdzielenia i łączenia
- Zdefiniować profil użytkownika
- Wyświetlić informacje o oprogramowaniu i portach

Używaj strzałek po prawej, aby przesuwać zakładki.

## Otwieranie ustawień Bluetooth

- 1. Na ekranie Dziś stuknij ikonę Bluetooth.
- 2. W podręcznym menu stuknij Ustawienia Bluetooth.

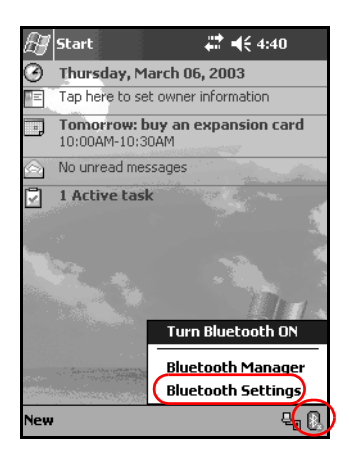

#### Włączanie Bluetooth'a

Aby włączyć Bluetooth'a:

- 1. Na ekranie **Dziś** stuknij ikonę **Bluetooth**.
- 2. W podręcznym menu wybierz **Ustawienia** Bluetooth.
- 3. Stuknij przycisk **Włącz**.

SKRÓTY: Są dwa inne sposoby włączenia Bluetooth'a.

- W podręcznym menu Bluetooth wybierz Włącz Bluetooth.
- Na ekranie Dziś, stuknij Start > Bluetooth Manager, aby automatycznie włączyć Bluetooth'a.

Kiedy Bluetooth jest włączony, ikona **Bluetooth** staje się niebieska, a lewa lampka urządzenia zaczyna migać na niebiesko. Aby oszczędzać baterię, zaleca się włączać Bluetooth, tylko gdy ma być używany.

Stuknij przycisk **Wyłącz**. Kiedy Bluetooth jest wyłączony, ikona Bluetooth jest szara z czerwonym X. Żadne połączenia, przychodzące bądź wychodzące nie są wtedy możliwe.

## Określanie właściwości dostępności

Możesz określić lub zmienić właściwości dostępności, aby zdefiniować jak Twój iPAQ Pocket PC będzie wchodził w interakcje z innymi urządzeniami Bluetooth.

#### Wprowadzanie nazwy urządzenia

Nazwa urządzenia to nazwa, którą widzą inne urządzenia, gdy próbują lokalizować Twoje.

Aby podać nazwę urządzenia:

- Na ekranie Dziś stuknij ikonę Bluetooth > Ustawienia Bluetooth > zakładka Dostępność.
- 2. Zaznacz nazwę w polu Nazwa i wpisz nową nazwę.
- 3. Stuknij **OK**, aby zapisać zmiany.

#### Pozwalanie na połączenia

Możesz zdecydować, czy wszystkie urządzenia czy tylko sparowane mogą łączyć się z Twoim iPAQ Pocket PC.

## Pozwalanie wszystkim urządzeniom na łączenie

- Na ekranie Dziś stuknij ikonę Bluetooth > Ustawienia Bluetooth > zakładka Dostępność.
- 2. Zaznacz Pozwól urządzeniom łączyć się, następnie Wszystkie urządzenia.
- 3. Stuknij **OK.**

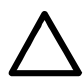

**UWAGA:** To oznacza, że wszystkie urządzenia, nawet te nieznane ci mogą połączyć się z Twoim iPAQ Pocket PC. Po połączeniu się, ustawienia bezpieczeństwa dla określonych usług mają zastosowanie tak, jak jest to określone w Ustawieniach Bluetooth.

## Pozwalanie sparowanym urządzeniom na łączenie

Sparowane urządzenia dzielą i wymieniają wewnętrznie wygenerowany klucz, zanim się połączą. Klucz ten pochodzi z unikalnego adresu urządzenia Bluetooth, losowej liczby i hasła zdefiniowanego przez użytkownika.

Ta właściwość pozwala łaczyć się z Twoim iPAQ Pocket PC tylko urządzeniom, którym ufasz.

Aby pozwolić sparowanym urządzeniom na łączenie się:

- Na ekranie Dziś, stuknij ikonę Bluetooth > Ustawienia Bluetooth > zakładka Dostępność.
- 2. Zaznacz Pozwól innym urządzeniom łaczyć się oraz Tylko sparowane urządzenia.
- 3. Stuknij **OK.**

## Pozwolenie innym na zlokalizowanie Twojego urządzenia

Możesz pozwolić innym urządzeniom szukać i zlokalizować Twojego iPAQ Pocket PC.

N

Jeśli inne urządzenie ma adres Twojego, to urządzenie jest w stanie zlokalizować i połączyć się z Tobą, mimo że nie decydowałeś o tym, czy Twoje urządzenie ma być wykryte.

Aby pozwolić innym urządzeniom lokalizować Twoje:

- Na ekranie Dziś, stuknij ikonę Bluetooth > Ustawienia Bluetooth > zakładka Dostępność.
- 2. Zaznacz Inne urządzenia mogą mnie wykryć.
- 3. Stuknij **OK**, aby zapisać zmiany.

## Włączanie usług Bluetooth

Możesz włączyć pewne usługi:

- Automatycznie po włączeniu Bluetooth'a
- Kiedy pozwalasz na połączenie
- Kiedy klucze są prawidłowo wprowadzone

Możesz korzystać z tych opcji zabezpieczeń podczas przesyłu danych, tworzenia połączenia przez port szeregowy, wymiany wizytówek, konfiguracji telefonicznego połączenia z Internetem i łączenia się z osobistą siecią.

#### Automatyczne włączanie usług

Możesz pozwolić urządzeniom łączyć się bez żadnej autoryzacji, aby połączenia były możliwe podczas gdy Bluetooth jest włączony.

Aby automatycznie włączyć usługi:

- 1. Na ekranie **Dziś** stuknij ikonę **Bluetooth** > **Ustawienia Bluetooth.**
- 2. Stuknij zakładkę usługi, którą chcesz włączyć: **Przesył** pliku, Wymiana danych, Port szeregowy, Serwer sieci osobistej lub Bramka dźwiękowa.
- 3. Zaznacz Włącz usługę.
- Upewnij się, czy opcje Wymagana autoryzacja lub Wymagane uwierzytelnienie (klucz) nie są zaznaczone.
- 5. Stuknij **OK.**

#### Wymaganie autoryzacji

Jeśli zdecydujesz wymagać autoryzacji do udostępniania usług, musisz autoryzować każde połączenie. Twój iPAQ Pocket PC będzie zawsze pytał, czy zezwalasz na połączenie.

Aby wymagać autoryzacji do udostępniania usług:

- Na ekranie Dziś stuknij ikonę Bluetooth > Ustawienia Bluetooth.
- 2. Stuknij zakładkę usługi, którą chcesz włączyć: **Przesył** pliku, Wymiana danych, Port szeregowy, Serwer sieci osobistej lub Bramka dźwiękowa.
- 3. Zaznacz Wymagana autoryzacja.
- 4. Stuknij **OK.**

#### Bezpieczne połączenia z użyciem klucza lub powiązania

Aby nawiązać bezpieczne połączenie z innym urządzeniem, możesz korzystać z klucza lub powiązania pomiędzy urządzeniami. Możesz też szyfrować dane. Klucz to kod, który podajesz, aby uwierzytelniać połączenia wywołane przez inne urządzenia. Klucz musi być znany i podany przez obu użytkowników urządzeń, aby połaczenie mogło dojść do skutku.

Aby wymagać klucza lub powiązania:

- 1. Na ekranie **Dziś** stuknij ikonę **Bluetooth** > **Ustawienia Bluetooth.**
- 2. Stuknij zakładkę usługi, którą chcesz włączyć: **Przesył** pliku, Wymiana danych, Port szeregowy, Serwer sieci osobistej lub Bramka dźwiękowa.
- 3. Zaznacz Wymagane uwierzytelnianie (klucz).
- 4. Zaznacz **Wymagane szyfrowanie**, jeśli chcesz, aby wszystkie dane wymieniane pomiędzy urządzeniami były szyfrowane.
- 5. Stuknij **OK.**

#### Określanie współużytkowanego folderu

Możesz określić, który folder bedzie dostępny dla innych urządzeń po połączeniu z Twoim iPAQ Pocket PC.

Aby wybrać współużytkowany folder:

- 1. Na ekranie Dziś stuknij ikonę Bluetooth > Ustawienia Bluetooth.
- 2. Stuknij zakładkę Przesył pliku.

3. Stuknij ikonę **Folderu** i zlokalizuj dany folder.

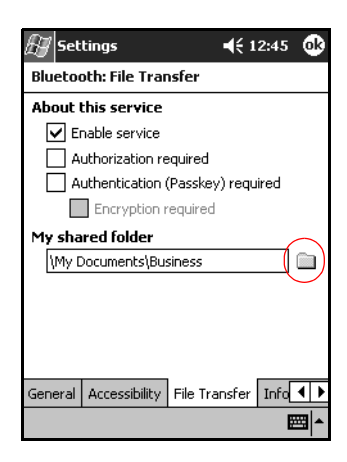

4. Stuknij **OK.** 

## Profile

Korzystaj z profili, aby szybko włączać wybrane ustawienia osobiste w różnych środowiskach.

#### Tworzenie profilu

Aby stworzyć profil:

 Na ekranie Dziś stuknij ikonę Bluetooth > Ustawienia Bluetooth > zakładka Ogólne > ikona Profile.

| 街 Set   | tings         | ≓x ⊀∻                   | 1:50     | ֎    |
|---------|---------------|-------------------------|----------|------|
| Blueto  | oth: General  |                         |          |      |
| Curren  | t profile     |                         | $\sim$   |      |
|         | Default       |                         | -        | )    |
| Bluetoo | oth status    |                         | $\smile$ |      |
|         | Bluetoo       | th is OFF               |          |      |
|         | Turn on       | Turn off                |          |      |
|         |               |                         |          |      |
|         |               |                         |          |      |
| Use the | Bluetooth Mar | i <u>ager</u> to set co | nnectio  | ons. |
| General | Accessibility | File Transfer           | Info     | • •  |
|         |               |                         | Ē        | ਤ ^  |

- 2. Stuknij przycisk **Nowy**.
- 3. Podaj nazwę opisową.
- 4. Wybierz istniejący profil, aby użyć go jako szablonu.

| 🖅 Settings                                          | <b>4 x 4</b> € 2:09 🐽                    |
|-----------------------------------------------------|------------------------------------------|
| New Profile                                         |                                          |
| Enter the name o                                    | f the new profile                        |
| Select an existing<br>configuration data<br>Default | profile to preset the of the new profile |
|                                                     |                                          |
|                                                     | <b>E</b>                                 |

5. Stuknij **OK.** 

#### Aktywacja profilu

Po utworzeniu nowego profilu, musisz go aktywować.

Aby aktywować profil po jego utworzeniu:

- 1. Utwórz profil.
- 2. Na ekranie **Dziś** stuknij ikonę **Bluetooth** > **Ustawienia Bluetooth.**
- 3. W zakładce **Ogólne** wybierz profil z listy **Obecny profil** otwierającej się za pomocą strzałki.
- 4. Stuknij **OK.**

#### Zapisywane ustawień konfiguracji BT w profilu

Aby zapisać ustawienia konfiguracj iPAQ Pocket PC Bluetooth w jakimś profilu:

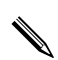

Bluetooth musi być **włączony**, aby zapisać zmiany.

- 1. Na ekranie **Dziś** stuknij ikonę **Bluetooth** > **Ustawienia Bluetooth.**
- 2. W zakładce Ogólne stuknij ikonę Profilu.
- 3. Wybierz profile z listy **Dodaj/Usuń profile** lub utwórz nowy.
- 4. Stuknij OK.
- 5. Skonfiguruj swojego iPAQ Pocket PC poprzez określenie połączenia, współużytkownia i ustawień bezpieczeństwa w zakładkach Ogólne, Dostępność, Przesył pliku, Wymiana danych, Port szeregowy, Serwer sieci osobistej i/lub Bramka dźwiękowa w Ustawieniach Bluetooth.
- 6. Stuknij **OK**, aby zamknąć Ustawienia Bluetooth. Zmiany są automatycznie zapisywane.

#### Zmiana nazwy profilu

- 1. Na ekranie **Dziś** stuknij ikonę **Bluetooth** > **Ustawienia Bluetooth.**
- 2. W zakładce Ogólne stuknij ikonę Profil.
- 3. Wybierz profil z listy **Dodaj/Usuń profile**.
- 4. Stuknij przycisk **Zmień nazwę**.
- 5. Wpisz nazwę.
- 6. Stuknij Enter.
- 7. Stuknij **OK.**

#### Usuwanie profilu

- 1. Na ekranie **Dziś** stuknij ikonę **Bluetooth** > **Ustawienia Bluetooth.**
- 2. W zakładce Ogólne stuknij ikonę Profil.
- 3. Wybierz profil z listy **Dodaj/Usuń profile**.
- 4. Stuknij przycisk **Usuń**.
- 5. Stuknij Tak, aby potwierdzić usunięcie profilu.
- 6. Stuknij **OK.**

Aktywny profil nie może być usunięty.

## Praca z Bluetooth Manager'em

Korzystaj z Bluetooth Manager'a aby:

- Nawiązywać połączenia
- Wyświetlać skróty
- Wymieniać się wizytówkami

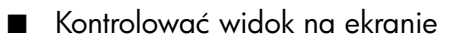

## Otwieranie Bluetooth Manager'a

Na ekranie Dziś stuknij Start > Bluetooth Manager.

Pierwszy ekran, który się pokazuje to **Moje skróty.** 

W Bluetooth Manager'a można także wejść z ekranu **Dziś** poprzez stuknięcie ikony **Bluetooth** > **Bluetooth Manager.** 

N

Otworzenie Bluetooth Manager'a powoduje automatyczne właczenie Bluetooth'a.

## Lokalizowanie i wybieranie urządzenia

Pewne zadania wymagają zlokalizowania i połączenia się z urządzeniem, aby móc je zrealizować. Kiedy musisz zlokalizować urządzenie, przeglądarka Bluetooth szuka wybranej przez ciebie funkcji, która współpracuje z innymi urządzeniami Bluetooth.

#### Parowanie urządzeń

Możesz sparować urządzenia, aby musiały przed każdym połączeniem wymienić się wygenerowanym przez komputer kluczem bezpieczeństwa. Jest on generowany z połączenia unikalnego adresu urządzenia, losowej liczby i hasła zdefiniowanego przez użytkownika.

Po sparowaniu dwóch urządzeń, jest między nimi bezpieczne powiązanie, które może być zweryfikowane przy użyciu klucza wiązania. Nie trzeba podawać żadnych innych informacji. W związku z tym, połączenia i czynności mogą być wykonywane bez ciągłego dokonywania uwierzytelniania przez użytkownika. Aby sparować urządzenia:

- Na ekranie Dziś stuknij Start > Bluetooth Manager
   > Sparowane urządzenia
- 2. Stuknij Narzędzia > Sparowane urządzenia.
- 3. Stuknij Dodaj.
- 4. Stuknij ikonę Szukania 🔬.
- 5. Stuknij urządzenie.

| 🖅 Connection Wizard                          | <b>4</b> € 1:00 | •   |
|----------------------------------------------|-----------------|-----|
| Bluetooth Browser<br>Please Select a device: |                 | *   |
| T68maryc                                     |                 |     |
|                                              | Can             | cel |
| View 😢                                       | E               | ==  |

- 6. Wpisz klucz w polu **Klucza**.
- 7. Stuknij **OK.**
- 8. Wpisz ten sam klucz w drugim urządzeniu.

Niektóre urządzenia, np. telefony komórkowe, muszą być w trybie wykrywalnym, aby zaakceptowały parowanie z innym urządzeniem. Zajrzyj do instrukcji obsługi użytkownika, aby dowiedzieć się więcej.

#### Usuwanie sparowania

Możesz usunąć sparowanie pomiędzy urządzeniami.

- 1. Na ekranie Dziś stuknij Start > Bluetooth Manager.
- 2. Stuknij Narzędzia, potem Sparowane urządzenia.
- 3. Stuknij nazwę urządzenia.
- 4. Stuknij **Usuń.**
- 5. Stuknij **Tak**, aby usunąć sparowanie.

## Łączenie z innymi urządzeniami

Korzystaj z ActiveSync, szeregowego lub telefonicznego połączenia, aby komunikować się z innymi urządzeniami Bluetooth. Nawiąż połączenie z telefonem komórkowym i skonfiguruj usługi Bluetooth, które to urządzenie oferuje.

## Identyfikacja portu komunikacyjnego

Możesz zidentyfikować wirtualne porty komunikacyjne używane do tworzenia połączenia przez **port szeregowy**. Zidentyfikowanie tych portów COM może być ci potrzebne na przykład do drukowania.

Korzystaj z wchodzącego portu COM, kiedy inne urządzenia wywołują połączenie szeregowe. Korzystaj z wychodzącego portu COM, kiedy sam wywołujesz połączenie z innym urządzeniem.

Aby zidentyfikować porty komunikacyjne:

- 1. Na ekranie **Dziś** stuknij ikonę **Bluetooth** > **Ustawienia Bluetooth.**
- 2. Przejdź do zakładki Port szeregowy i stuknij ją.

- 3. Zanotuj nazwy swoich wchodzących i wychodzących portów COM.
- 4. Stuknij **OK.**

## Nawiązywanie połączenia ActiveSync

Możesz skonfugurować połączenie ActiveSync z komputerem z włączonym Bluetooth'em.

Aby nawiązać połączenie ActiveSync:

- 1. Na ekranie Dziś stuknij Start > Bluetooth Manager.
- 2. Stuknij Nowy, następnie Połącz.
- 3. Stuknij ActiveSync via Bluetooth > Dalej.

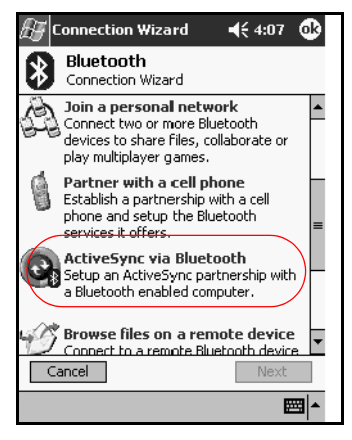

4. Kieruj się instrukcjami kreatora połączenia.

## Nawiązywanie połączenia szeregowego

Korzystaj z bezprzewodowego połączenia przez port szeregowy Bluetooth tak, jakbyś korzystał z połączenia przez normalny kabel. Musisz skonfigurować aplikację tak, aby korzystała z połączenia z odpowiednim portem szeregowym. Aby nawiązać połączenie szeregowe:

- 1. Na ekranie Dziś stuknij Start > Bluetooth Manager.
- 2. Stuknij Nowy > Połącz.
- 3. Stuknij Eksploruj urządzenie Bluetooth > Dalej.
- 4. Kieruj się instrukcjami kreatora połączenia.

## Połączenie telefoniczne

Kiedy korzystasz z telefonicznego połączenia z siecią, urządzenie umożliwiające usługę połączeniową oraz komputer, z którym się łączysz muszą mieć dostęp telefoniczny.

Urządzenia, które umożliwiają połączenie telefoniczne:

- Telefony komórkowe
- Komputery biurkowe
- Modemy

#### Korzystanie z połączenia telefonicznego

Aby połączyć się z urządzeniem, które umożliwia dostęp modemowy:

- 1. Na ekranie Dziś stuknij Start > Bluetooth Manager.
- 2. Stuknij Nowy > Połącz.
- 3. Stuknij Połącz z Internetem > Dalej.
- 4. Kieruj się instrukcjami kreatora połączenia.

Po utworzeniu skrótu połączenia telefonicznego z urządzeniem, stuknij i przytrzymaj ikonę skrótu w zakładce **Moje skróty** w **Bluetooth Manager,** następnie stuknij **Połącz.** 

- 5. Stuknij Nowe połączenie.
- 6. Stuknij **OK.**
- 7. Wpisz nazwę w polu Nazwa połączenia.
- Wpisz numer telefonu. Czasem musi być podany kod kierunkowy kraju i miasta, w zależności od tego gdzie dzwonisz.
- 9. Stuknij **OK**, aby rozpocząć wybieranie.

Niektóre telefony komórkowe wymagają powiązania pomiędzy urządzeniami (przejdź do części "Parowanie urządzeń").

Aby połączyć się z Internetem i korzystać z Pocket Internet Explorer, musisz najpierw połączyć się z telefonem Bluetooth za pomocą Bluetooth Manager. Aby zdefiniować to połączenie jako domyślne połączenie telefoniczne dla Pocket Internet Explorer:

- Na ekranie Dziś stuknij Start > Ustawienia > zakładka Połączenia.
- 2. Stuknij ikonę **Połączenia** > zakładka **Zaawansowane**.
- 3. Stuknij Wybierz sieci.
- 4. Włącz **Ustawienia Bluetooth** z rozwijanej w dół listy.

Utworzone przez ciebie połączenie modemowe Bluetooth może być wyświetlane tylko w Ustawieniach Bluetooth na stronie Zadanie połączeń.

## Dołączenie do sieci osobistej

Połącz dwa lub więcej urządzenia Bluetooth, aby współużytkować pliki, współpracować lub grać z wieloma uczestnikami.

Aby nawiązać połączenie osobistej sieci:

- 1. Na ekranie Dziś stuknij Start > Bluetooth Manager.
- 2. Stuknij Nowy > Połącz.
- 3. Stuknij Dołącz do osobistej sieci > Dalej.
- 4. Kieruj się instrukcjami kreatora połączenia.

## Nawiązywanie połączenia z telefonem komórkowym

Możesz nawiązać połączenie z telefonem komórkowym, a następnie skonfigurować usługi Bluetooth, które oferuje.

Aby nawiązać połączenie z telefonem komórkowym:

- 1. Na ekranie Dziś stuknij Start > Bluetooth Manager.
- 2. Stuknij Nowy > Połącz.
- Stuknij Połączenie z telefonem komórkowym > Dalej.
- 4. Kieruj się instrukcjami kreatora połączenia.

## Nawiązywanie połączenia z zestawem słuchawkowym

Możesz przekierować swój iPAQ Pocket PC's audio to a headset or use a headset's microphone with your Pocket PC.

Aby nawiązać połączenie z zestawem słuchawkowym:

- 1. Na ekranie Dziś stuknij Start > Bluetooth Manager.
- 2. Stuknij **Nowy** > **Połącz.**

#### Stuknij Połącz z zestawem słuchawkowym > Dalej.

4. Kieruj się instrukcjami kreatora połączenia.

## Praca z plikami

Możesz wymieniać dane z połączonym urządzeniem i używać Eksploratora plików Bluetooth aby:

- Nawigować wśród katalogów
- Wyświetlać pliki i foldery
- Tworzyć nowe foldery
- Wysyłać i otrzymywać pliki z drugiego urządzenia
- Usuwać i zmieniać nazwy plików w drugim urządzeniu

## Tworzenie połączenia przesyłu plików

- 1. Na ekranie Dziś stuknij Start > Bluetooth Manager.
- 2. Stuknij Nowy > Połącz.
- Stuknij Przeglądaj pliki na drugim urządzeniu > Dalej.
- 4. Kieruj się instrukcjami kreatora połączenia.

## Wysyłanie plików

- 1. Stuknij i przytrzymaj ikonę skrótu przesyłu plików, a następnie stuknij **Połącz.**
- 2. Stuknij Plik > Wyślij plik... .
- 3. Zlokalizuj plik do wysłania.
- 4. Stuknij plik, aby go wysłać.
- 5. Stuknij **OK.**

## Tworzenie folderu w drugim urządzeniu

- 1. Stuknij i przytrzymaj ikonę skrótu przesyłu pliku, a następnie stuknij **Połącz.**
- 2. Przejdź do miejsca, gdzie chcesz utworzyć nowy folder.
- 3. Stuknij Plik > Utwórz folder.
- 4. Wpisz nazwę folderu podczas gdy **Nowy folder** jest wybierany i naciśnij **Enter.**
- 5. Stuknij **OK.**

## Otrzymywanie pliku z drugiego urządzenia

- 1. Stuknij i przytrzymaj ikonę skrótu przesyłu pliku, a następnie stuknij **Połącz.**
- 2. Przejdź do lokalizacji pliku na drugim urządzeniu.
- 3. Stuknij plik.
- 4. Stuknij Plik > Otrzymaj.
- 5. Stuknij **OK**.

## Usuwanie pliku z drugiego urządzenia

- 1. Stuknij i przytrzymaj ikonę skrótu przesyłu pliku, a nastepnie stuknij **Połącz.**
- 2. Przejdź do lokaliacji pliku na drugim urządzeniu.
- 3. Stuknij plik.
- 4. Stuknij **Plik** > **Usuń.**
- 5. Stuknij **Tak**, aby potwierdzić usunięcie zaznaczonego pliku.
- 6. Stuknij **OK.**

## Korzystanie z opcji wymiany wizytówek

Korzystając z wymiany wizytówek, możesz:

- Skonfigurować swoją wizytówkę
- Wysłać wizytówkę do jednego lub więcej urządzeń
- Zażądać wizytówki od jednego lub więcej urządzeń
- Wymieniać się wizytówkami z jednym lub więcej urządzeniami

Musisz określić domyślny kontakt, aby wysyłać lub wymieniać się wizytówkami.

Musisz najpierw określić swoją domyślną wizytówkę w zakładce **Wymiana danych** w **Ustawieniach Bluetooth.** Ta nazwa będzie Twoją domyślną wizytówką przy wymianie wizytówek.

## Zdefiniowanie Twojej wizytówki

Dwa urządzenia Bluetooth mogą elektronicznie wymieniać się wizytówkami. Możesz określić jakie informacje o Tobie są wysyłane do użytkownika, który poprosi o Twoją wizytówkę. Te informacje są pobierane z listy Kontaktów w Pocket Outlook. Domyślny wybór to "Brak" wizytówki.

Aby skonfigurować swoją wizytówkę:

- Utwórz kontakt w aplikacji Kontakty i podaj w nim swoje imię, nazwisko, tytuł i inne informacje.
- 2. Na ekranie **Dziś** stuknij ikonę **Bluetooth** > **Ustawienia Bluetooth.**
- 3. Stuknij zakładkę Wymiana danych.

4. Stuknij ikonę Mojej wizytówki (vCard).

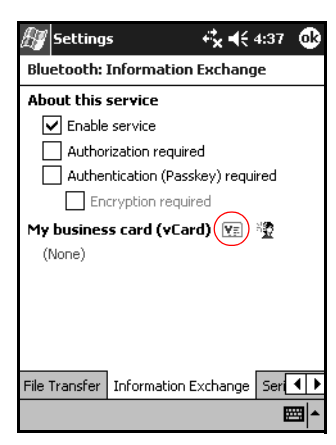

- 5. Wybierz kontakt z listy.
- 6. Stuknij **OK.**

**SKRÓT:** Stuknij ikonę Nowego kontaktu, aby wpisać nowy kontakt.

## Wysyłanie wizytówek

- 1. Na ekranie Dziś stuknij Start > Bluetooth Manager.
- 2. Stuknij ikonę Wizytówki.

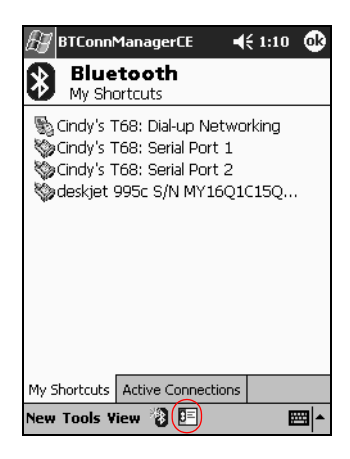

Możesz też wchodzić w opcje wymiany wizytówek poprzez stuknięcie Narzędzia, Wymiana wizytówek w aplikacji Bluetooth Manager.

- 3. Stuknij ikonę **Wyślij**.
- 4. Stuknij urządzenie, do którego chcesz wysłać swoją wizytówkę.
- 5. Stuknij **OK.**

## Żądanie wizytówek

- 1. Na ekranie **Dziś** stuknij **Start** > **Bluetooth Manager.**
- 2. Stuknij ikonę **Wizytówki**.
- 3. Stuknij ikonę Żądaj.
- 4. Stuknij urządzenie, od którego chcesz zażądać wizytówki.
- 5. Stuknij **OK.**

#### Wymiana wizytówkami

Możesz wymieniac się wizytówkami z innym urządzeniem. Jeśli informacja jest dostępna, będzie przesłana bezpośrenio do listy Twoich **Kontaktów** w **Pocket Outlook.** 

Aby wymienić się wizytówkami:

- 1. Na ekranie Dziś stuknij Start > Bluetooth Manager.
- 2. Stuknij ikonę Wizytówki.
- 3. Stuknij ikonę **Wymiany**.
- 4. Stuknij urządzenie, z którym chcesz się wymienić wizytówkami.
- 5. Stuknij **OK.**

## Nawiązywanie połączenia

- 1. Na ekranie Dziś stuknij Start > Bluetooth Manager.
- 2. Stuknij i przytrzymaj ikonę lub nazwę i stuknij Połącz.
- 3. Stuknij **OK.**

## Wyświetlanie statusu połączenia

Możesz wyświetlić:

- Nazwę połączenia
- Nazwę urządzenia
- Status połączenia
- Czas trwania połaczenia
- Siłę sygnału

Aby wyświetlić status połączenia:

- 1. Na ekranie Dziś stuknij Start > Bluetooth Manager.
- 2. Stuknij i przytrzymaj ikonę aktywnego połączenia lub nazwę i stuknij **Status.**
- 3. Stuknij **OK.**

## Kończenie połączenia

- 1. Na ekranie Dziś stuknij Start > Bluetooth Manager.
- 2. Stuknij i przytrzymaj ikonę połączenia lub nazwę.
- 3. W menu stuknij **Rozłącz**.
- 4. Stuknij **OK.**

## Wyświetlanie informacji o połączeniu

- 1. Na ekranie Dziś stuknij Start > Bluetooth Manager.
- 2. Stuknij i przytrzymaj ikonę połączenia lub nazwę.
- 3. W menu stuknij Właściwości.
- 4. Stuknij **OK.**

## Praca z połączeniami

Możesz tworzyć skróty, aby otwierać i wyświetlać informacje o statusie wszystkich połączeń.

#### Tworzenie skrótu

Tworzenie skrótu do jednej lub więcej usług nie wymaga nawiązywania połączenia. Skrót do usługi zostaje umieszczony w zakładce **Skrót** w **Bluetooth Manager.** 

Aby utworzyć skrót:

- 1. Na ekranie Dziś stuknij Start > Bluetooth Manager.
- 2. Stuknij Nowy, następnie Połącz.
- 3. Wybierz typ usługi i stuknij Dalej.
- 4. Kieruj się instrukcjami kreatora połączenia.

Sparowane urządzenia są zaznaczone znaczkiem.

#### Usuwanie skrótu

- Z ekranu Dziś, wejdź w Start > Bluetooth Manager.
- 2. Stuknij i przytrzymaj ikonę połączenia lub nazwę do usunięcia.
- 3. Stuknij **Usuń** w menu.
- 4. Stuknij **Tak**, aby potwierdzić usunięcie skrótu.
- 5. Stuknij **OK.**

#### Wyświetlanie skrótów

Możesz wyświetlać skróty w formie ikon lub na liście.

- 1. Na ekranie **Dziś** stuknij **Start** > **Bluetooth Manager.**
- 2. Stuknij **Widok.**
- 3. Stuknij Lista lub Ikona.
#### 4. Stuknij **OK.**

9

## Korzystanie z bezprzewodowej sieci WLAN (tylko w h5500)

#### Zapoznanie się

Twój iPAQ Pocket PC może łączyć się z siecią bezprzewodową 802.11b (WLAN) lub łączyć bezpośrednio z innymi urządzeniami z włączonym WLAN'em. Z WLAN'em możesz:

- Mieć dostęp do Internetu
- Wysyłać i otrzymywać listy e-mail
- Mieć dostęp do informacji w sieci służbowej
- Używać wirtualnych prywatnych sieci w celu bezpiecznego dostępu do sieci
- Używać punktów dostępowych łączności bezprzewodowej

Korzystanie z telefonicznego oraz bezprzewodowego połączenia z Internetem, pocztą, sieciami korporacynymi i innymi połączeniami bezprzewodowymi, takimi jak z urządzeniem z włączonym Bluetooth'em, może wymagać osobno zakupionego urządzenia i innego kompatybilnego sprzętu, jako dodatek do standardowej infrastruktury WLAN i osobno nabytej umowy serwisowej. Dowiedz się u swojego operatora o dostępność i zasięg. Nie wszystkie strony WWW mogą być dostępne. Niektóre strony mogą wymagać zainstalowania dodatkowego oprogramowania.

## Nauka pojęć

Zaleca się przed rozpoczęciem korzystania z technologii WLAN zapoznać się z następującymi pojęciami.

| Określenie                             | Definicja                                                                                                    |
|----------------------------------------|----------------------------------------------------------------------------------------------------|
| Punkt dostępowy                        | Punkt dostępowy umożliwia<br>bezprzewodowe łączenie z siecią<br>(dodatkowe oprzyrządowanie).                                                                      |
| Infrastruktura                         | Ten tryb łączenia korzysta z<br>bezprzewodowych punktów dostępowych w<br>celu łączenia z sieciami.                                                                |
| Urządzenie-z-komputere<br>m lub ad-hoc | Ten tryb nie korzysta z punktów<br>dostępowych. Jest używany w komunikacji<br>równorzędnej. Wszystkie urządzenia muszą<br>być skonfigurowane na tym samym kanale. |
| Aktywne pola                           | Publiczne lub prywatne miejsca, gdzie<br>możliwy jest dostęp do bezprzewodowych<br>punktów dostępowych.                                                           |
| SSID lub Nazwa sieci                   | SSID, czyli identyfikator usługi. Ten numer<br>identyfikacyjny ma maksymalnie 32 znaki i<br>rozróżnia małe i duże znaki.                                          |
| Szyfrowanie (WEP) lub<br>IEEE 802.1X   | Zestaw usług zabezpieczających<br>używanych do ochrony sieci 802.11 przed<br>nieautoryzowanym dostępem.                                                           |

## Pierwsze kroki z siecią bezprzewodową

#### Włączanie lub wyłączanie WLAN

Aby korzystać z WLAN na iPAQ Pocket PC, musisz włączyć WLAN i skonfigurować urządzenie.

Włącz lub wyłącz WLAN:

1. Na ekranie Dziś stuknij Start > iPAQ Wireless.

#### 2. Stuknij ikonę Połączenia WLAN.

Jeśli WLAN jest włączony, ikona **WLAN** zmieni kolor z pomarańczowego na zielony a lampka WLAN'u zacznie migać na zielono, aby wskazać, że WLAN jest włączony i połączony lub na żółto, aby wskazać, że WLAN jest włączony, ale nie połączony.

Jeśli WLAN jest wyłączony, ikona **WLAN** zmieni kolor z zielonego na pomarańczowy.

#### Automatyczne łączenie z siecią

 Jeśli obecna jest jedna lub więcej sieci, ikona Sieci pokaże się na pasku nawigacji. Stuknij sieć, z którą chcesz się połączyć, a następnie wybierz czy sie ma łączyc się z Internetem lub Pracą.

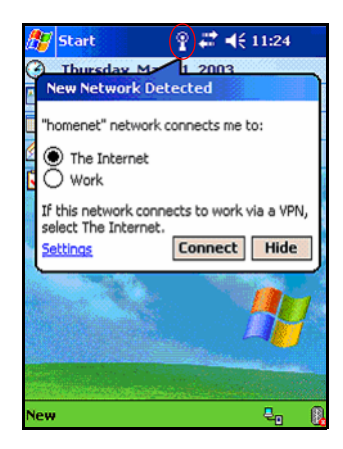

 Jeśli jesteś proszony o wpisanie klucza do sieci, wpisz go i stuknij **Połącz.** Jeśli nie jesteś pewien, skontaktuj się z administartorem sieci.

## Ręczne wprowadzanie nowych ustawień sieciowych

Sieć bezprzewodowa może być dodana, kiedy jest wykryta (ikona **Sieći** jest na pasku nawigacji) lub ręcznie poprzez wpisanie informacji. Aby ręcznie dodać sieć bezprzewodową:

- 1. Upewnij się, że WLAN jest włączony.
- Stuknij ikonę Połączeń (\* lub \*) > Ustawienia > zakładka Zaawansowane > przycisk Karta sieciowa > zakładka Bezprzewodowe > Dodaj nowe ustawienia.

3. Stuknij zakładkę **Ogólne** i wpisz nazwę sieci (SSID).

Jeśli sieć została wykryta w kroku 2-gim, SSID jest automatycznie wpisany i nie może być zmieniony.

- 4. W polu **Łączenie z:**, wybierz gdzie sieć ma się łączyć (Internet lub Praca).
- Jeśli chcesz się połączyć z połączeniem ad-hoc, zaznacz okienko To jest połączenie urządzenia-z-komputerem (ad-hoc).
- Jeśli potrzebne są dane do uwierzytelnienia, na ekranie Konfiguracji sieci bezprzewodowej, stuknij zakładkę Uwierzytelnianie.

| 🎊 Settings                         | # ◀€ 7:43                           | 6        |
|------------------------------------|-------------------------------------|----------|
| Configure Wir                      | eless Network                       | 0        |
| Network name:                      | I                                   |          |
| If this network a select The Inter | connects to work via a VPN,<br>net. |          |
| Connects to:                       | The Internet                        | •        |
| This is a dev<br>connection        | ice-to-computer (ad-hoc)            |          |
| General Auther                     | tication                            |          |
| 123 1 2 3 4                        | 567890-=                            | •        |
| Tab q w e                          | r   t   y   u   i   o   p   [       | 1        |
| CAPasd                             | f g h j k  ;                        | <u>.</u> |
|                                    | <u> v b n m , . / </u>              | +        |
| Uti au 1                           | ↓ ↑ €                               | · [ ->   |
|                                    |                                     | 뙤 ^      |

Aby sprawdzić, czy dane do uwierzytelniania są potrzebne, skontaktuj się z administratorem sieci.

- 7. Wybierz rodzaj uwierzytelniania sieci:
  - a. Aby korzystać z szyfrowania danych, zaznacz okienko **Szyfrowanie danych**.

- b. Aby używać Shared Key authentication, stuknij the Network Authentication (Shared mode) checkbox. Wpisz klucz sieType the network key in the Network Key: box.
- c. Jeśli klucz sieciowy jest dostarczany przez sieć automatycznie, zaznacz okienko **Klucz jest dostarczany automatycznie**.
- d. Aby zwiększyć bezpieczeństwo zaznacz okienko Pozwól na dostęp do sieci przy użyciu IEEE 802.1 X. Powinieneś zaznaczyć tę opcję tylko wtedy, gdy jest ona wspomagana przez środowisko Twojej sieci. Zapytaj administratora sieci jeśli nie jestes pewien.

## Szukanie dostępu do sieci

Sieci, które już skonfigurowałeś są sieciami preferowanymi i znajdują się na liście w **Sieciach bezprzewodowych.** Możesz zdecydować czy łączyć się tylko z sieciami preferowanymi czy Twój iPAQ Pocket PC ma szukać i łączyć się z jakąkolwiek dostępną siecią (preferowaną lub nie).

- Stuknij ikonę Połączenia > Ustawienia > zakładka Zaawansowane > przycisk Karta sieciowa > zakładka Bezprzewodowe.
- 2. W okienku **Networks to access** box, stuknij the type of network you want to connect to **(Wszystkie dostępne, Tylko punkty dostępowe,** lub **Tylko komputer-z-komputerem).**
- 3. Aby łączyć się tylko z sieciami, które zostały już skonfigurowane, odznacz okienko **Automatycznie łącz z nie-preferowanymi sieciami**.

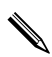

Jeśli zaznaczysz **Automatycznie łącz z nie-preferowanymi sieciami**, Twój iPAQ Pocket PC wykryje nowe sieci i da ci możliwość ich konfiguracji.

#### Zarządzanie ustawieniami bezprzewodowej sieci

#### Wyświetlanie lub edytowanie sieci

Aby wyświetlić lub edytować istniejącą dostępną sieć bezprzewodową:

- 1. Upewnij się, że WLAN jest włączony..
- 2. Stuknij ikonę **Połączenia** > **Ustawienia** > zakładka **Zaawansowane** > przycisk **Karta sieciowa** > zakładka **Bezprzewodowe**.
- 3. W okienku **Sieci bezprzewodowe** stuknij nazwę wybranej sieci.
- 4. Edytuj istniejące ustawienia w zależności od potrzeb i stuknij **OK**, aby zapisać zmiany.

#### Usuwanie sieci

Aby usunąć istniejącą lub dostępną sieć bezprzewodową:

- 1. Upewnij się, że WLAN jest włączony.
- 2. Stuknij ikonę **Połączenia** > **Ustawienia** > zakładka **Zaawansowane** > przycisk **Karta sieciowa** > zakładka **Bezprzewodowe**.
- 3. W okienku **Bezprzewodowe sieci**, stuknij i przytrzymaj sieć, którą chcesz usunąć.
- 4. Stuknij Usuń ustawienia.

## Monitorowanie siły i stanu sygnału

Aby wyświetlić siłę sygnału połączenia pomiędzy Twoim iPAQ Pocket PC a punktem dostępowyn WLAN:

- 1. Stuknij ikonę Połączeń na pasku nawigacji.
- Kiedy pokaże się okno Łączność, będziesz w stanie wyświetlać rodzaj sieci, z którą iPAQ Pocket PC jest połączony (na przykład, Praca lub Internet) i ikonę pokazującą siłę sygnału.

| 🎊 Start      | <b># 4</b> € 6:57 |
|--------------|-------------------|
| Connectivity |                   |
|              | Turn Wireless off |
| Work         | Wireless CardI    |
| Settings     | Hide              |
| *            | 1977 - C          |
|              |                   |
|              |                   |
| New          |                   |

- 3. Aby dokonać zmian z ustawieniach połączenia stuknij **Ustawienia.**
- 4. Aby wyjść z okienka **Łączność** stuknij przycisk **Ukryj**.

## Praca z ustawieniami sieci

#### Sprawdzanie adresu IP

Aby znaleźć adres IP, którego używa sieć bezprzewodowa:

- 1. Upewnij się, że WLAN jest włączony.
- 2. Połącz się z odpowiednią siecią.
- Stuknij ikonę Połączenia > Ustawienia > zakładka Zaawansowane > przycisk Karta sieciowa > zakładka Karty sieciowe.
- 4. Stuknij zakładkę **Adres IP**. Adres IP pokazuje się w okienku **Adres IP**.

| 🎊 Settings                         | 🛛 🛱 📢 4:21 🛛 🚯 |  |  |  |
|------------------------------------|----------------|--|--|--|
| iPAQ USB Wireless Adapter          |                |  |  |  |
|                                    |                |  |  |  |
| O Use specific IP add              | tress          |  |  |  |
| IP address 116.                    | 100,186,13     |  |  |  |
|                                    |                |  |  |  |
|                                    |                |  |  |  |
|                                    |                |  |  |  |
| IP Address Name Server             | rs             |  |  |  |
| 123 1 2 3 4 5 6                    | 7 8 9 0 - = 🕈  |  |  |  |
| Tab q w e r t y<br>CAP a s d f g l |                |  |  |  |
| Shift Z X C V b                    | n m , . / ←    |  |  |  |
| Ctl áu 🔪                           | ↓↑←→           |  |  |  |
|                                    | <b>₩</b>       |  |  |  |

#### Zmiana ustawień TCP/IP

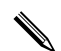

Większość dostawców internetowych i prywatnych sieci korzysta obecnie z dynamicznie przypisywanych adresów IP. Nie będziesz musiał zmieniać ustawień TCP/IP, chyba że Twój dostawca usługi internetowej lub prywatna sieć nie korzysta z dynamicznie przypisywanych adresów IP. Jeśli nie jesteś pewien, zapytaj administratora sieci.

Aby zmienić ustawienia TCP/IP:

- Skontaktuj się z dostawcą usługi internetowej lub administratorem sieci, aby określić swój adres IP, maskę podsieci i/lub domyślną bramkę (jeśli niezbędne).
- 2. Upewnij się, że WLAN jest włączony.
- Stuknij ikonę Połączeń > Ustawienia > zakładka Zaawansowane > przycisk Karta sieciowa > zakładka Karty sieciowe .
- 4. W okienku **Moja karta sieciowa łączy się z...** stuknij **Internet** lub **Praca.**

Jeśli łączysz się ze swoim dostawcą usługi internetowej w domu wybierz **Internet.** Jeśli łączysz się z prywatną siecią, np. służbową w pracy, powinieneś wybrać **Pracę.** 

#### 5. W okienku Stuknij kartę, aby modyfikować ustawienia stuknij iPAQ USB Wireless Adapter.

| 🎊 Settings 🛛 🗱 📢 7:24                                                                                                    | ₫3   |
|----------------------------------------------------------------------------------------------------|------|
| Configure Network Adapters                                                                                                    | 0    |
| My network card connects to:                                                                                                    |      |
| Work                                                                                                    | •    |
| Tap an adapter to modify settings:                                                                                                    |      |
| NE2000 Compatible Ethernet Driver<br>L2TP NDISWAN Miniport<br>AsyncMac NDISWAN Miniport<br>PPTP NDISWAN Miniport<br>Bluetooth PAN User Driver<br>(PAQ USB Wireless Adapter |      |
| Wireless Network Adapters                                                                                                    |      |
|                                                                                                    | - 12 |

- 6. Stuknij zakładkę Adres IP.
- 7. Stuknij **Użyj specyficznego adresu IP** i wpisz potrzebne informacje.

| 🎊 Settings          |       | #⊀     | <del>(</del> 7:24 | • ( | ₿ |
|---------------------|-------|--------|-------------------|-----|---|
| iPAQ USB Wireless   | Adap  | ter    |                   |     |   |
| O Use server-assig  | gned  | IP add | Iress             |     |   |
| Use specific IP     | addre | ss     |                   |     |   |
| IP address:         |       |        |                   |     |   |
| Subnet mask:        |       |        |                   |     |   |
| Default gateway:    |       |        |                   |     |   |
|                     |       |        |                   | _   | _ |
| IP Address Name Ser | rvers |        |                   |     |   |
| 123 1 2 3 4 5       | 67    | 89     | 0 -               | =   | ٠ |
| Tab q w e r t       | y I   | ui     | o p               | [   | ] |
| CAPasdf             | 3 h   | jk     | 1;                | T   | Т |
| Shift z x c v       | b n   | m,     | 1.1               | 1   | Ļ |
| Ctl áü ` \          |       |        | ↓ ↑               | ←   | → |
|                     |       |        |                   |     |   |

8. Stuknij **OK**, aby zapisać swoje ustawienia.

#### Zmiana ustawień DNS i WINS

Większość dostawców internetowych i prywatnych sieci korzysta obecnie z dynamicznie przypisywanych adresów IP. Nie będziesz musiał zmieniać ustawień DNS i WINS, chyba że Twój dostawca usługi internetowej lub prywatna sieć nie korzysta z dynamicznie przypisywanych adresów IP. Jeśli nie jesteś pewien, zapytaj administratora sieci.

Serwery, które wymagają przypisanego adresu IP mogą także wymagać sposobu mapowania nazw komputerów do adresów IP. Twój iPAQ Pocket PC wspomaga dwie opcje rezolucji nazw:

DNS

WINS

Aby zmienić ustawienia serwera:

 Skontaktuj się ze swoim dostawcą usługi internetowej lub administartorem sieci, aby dowiedzieć się, którą opcję wybrać, uzyskać konkretny adres serwera i aby określić, czy alternatywne adresy są dostępne.

Alternatywne adresy dają możliwość łączenia się, kiedy główny serwer nie jest dostępny.

- 2. Upewnij się, że WLAN jest włączony.
- Stuknij ikonę Połączenia > Ustawienia > zakładka Zaawansowane > przycisk Karta sieciowa > zakładka Karty sieciowe.
- 4. W okienku rozwijanym w dół **Moja karta sieciowa** łączy się z..., wybierz Internet lub Praca.

Jeśli łączysz się ze swoim dostawcą usługi internetowej w domu wybierz **Internet.** Jeśli łączysz się z prywatną siecią, np. służbową w pracy, powinieneś wybrać **Pracę.** 

#### 5. W okienku Stuknij kartę, aby zmienić ustawienia, stuknij iPAQ USB Wireless Adapter.

6. Stuknij zakładkę **Nazwy serwerów** i wpisz wymagane informacje.

| 🎊 Settings                      |                    |                  | # ◄                  | ÷ 7:2           | 25 🧕              |
|---------------------------------|--------------------|------------------|----------------------|-----------------|-------------------|
| iPAQ USB Wii                    | reless             | Adap             | ter                  |                 |                   |
| Name server a<br>assigned if DH | ddress<br>CP is er | es ma;<br>iabled | y be au<br>I on this | utoma<br>s adaj | itically<br>pter. |
| DNS:                            |                    |                  |                      |                 |                   |
| Alt DNS:                        |                    |                  |                      |                 |                   |
| WINS:                           |                    |                  |                      |                 |                   |
| Alt WINS:                       |                    |                  |                      |                 |                   |
| IP Address Na                   | me Ser             | vers             |                      |                 |                   |
| 123 1 2 3 4                     | 1 5 6              | 5 7              | 89                   | 0.              | · = •             |
| Tab q w e                       | rt                 | y i              | ui                   | op              |                   |
| CAP a s d                       | fg                 | h                | jk                   | I               | ; •               |
| Shift z x (                     | C V I              | o n              | m,                   |                 | 1+                |
| Ctl áü 🔪 🔪                      |                    |                  |                      | ↓ ↑             | +                 |
|                                 |                    |                  |                      |                 |                   |

7. Stuknij **OK**, aby zapamiętać swoje ustawienia.

#### Określenie połączenia VPN z serwerem

Połączenie VPN pozwala bezpiecznie łączyć się przez Internet z serwerami, takimi jak służbowa sieć. Aby skonfigurować połączenie z serwerem VPN:

- Skontaktuj się z administratorem sieci, aby dowiedzieć się o nazwę użytkownika, hasło, nazwę domeny, ustawienia TCP/IP i nazwę hosta lub adres IP serwera VPN.
- 2. Upewnij się, że WLAN jest włączony.
- 3. Na ekranie Dziś stuknij Start > Ustawienia > zakładka Połączenia > Połączenia > zakładka Zadania.
- 4. Pod Moja sieć służbowa stuknij Dodaj nowe połączenie z serwerem VPN.

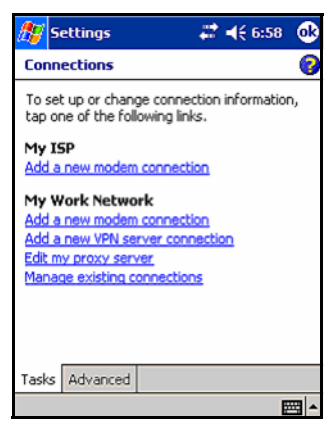

5. Kieruj się instrukcjami w kreatorze Nowe połączenie.

Aby uzyskać pomoc online w kreatorze **Nowe połączenie** lub podczas zmiany ustawień, stuknij **?**.

#### Zmiana połączeń VPN z serwerem

- 1. Upewnij się, że WLAN jest włączony.
- 2. Na ekranie **Dziś** stuknij **Start** > **Ustawienia** > zakładka **Połączenia** > **Połączenia** > zakładka **Zadania** .
- 3. Pod Moje sieci służbowe stuknij Zarządzaj istniejącymi połączeniami > zakładka VPN.
- 4. Stuknij połączenie VPN, które chcesz zmienić, a potem stuknij **Ustawienia.**
- 5. W polu **Nazwa** wpisz nazwę dla połączenia (na przykład, nazwę Twojej firmy).
- 6. W polu **Nazwa hosta/IP** wpisz nazwę serwera VPN lub adres IP.
- Obok Typ VPN wybierz typ uwierzytelniania do użytku z Twoim urządzeniem (IPSec/L2TP or PPTP). Jeśli nie jesteś pewien, którą opcję wybrać, skonsultuj się z administratorem sieci.
- 8. Stuknij Dalej.
- Jeśli wybrałeś IPSec/L2TP w poprzednim ekranie, wybierz rodzaj uwierzytelniania. Jeśli wybierzesz A pre-shared key, wpisz klucz, który podał ci administrator sieci i stuknij Dalej.

Jeśli w poprzednim kroku wybrałeś **PPTP**, ten krok jest pominięty.

10. Wpisz nazwę użytkownika, hasło i nazwę domeny, którą podał ci administrator sieci.

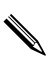

Jeśli nazwa domeny nie została podana, możesz mieć możliwość 4 łączyć się bez wpisywania jej. 11. Aby zmienić ustawienia zaawansowane, stuknij przycisk **Zaawansowane**.

Nie musisz zmieniać ustawień zaawansowanych, chyba że:

- Serwer, z którym się łączysz nie używa dynamicznie przypisywanych adresów IP i musisz wpisać swoje ustawienia TCP/IP, lub
- Musisz zmienić ustawienia DNS lub WINS serwera.

12. Stuknij przycisk **Zakończ**.

#### Rozpoczęcie połączenia VPN z serwerem

Aby rozpocząć połączenie przez serwerem VPN, upewnij się, czy WLAN jest włączony, a następnie wybierz sieć VPN. Twój iPAQ Pocket PC automatycznie rozpocznie łączenie.

#### Określenie ustawień serwera proxy

Jeśli jesteś połączony ze swoim dostawcą usługi internetowej lub prywatną siecią podczas synchronizacji, Twój iPAQ Pocket PC powinien pobrać prawidłowe ustawienia proxy z Twojego komputera osobistego. Jeśli te ustawienia nie znajdują się na Twoim komputere osobistym lub muszą być zmienione, będziesz musiał je ustawić manualnie. Aby określić ustawienia serwera proxy:

- Skontaktuj się ze swoim dostawcą usługi internetowej lub administratorem sieci, aby uzyskać nazwę serwera proxy, typ serwera, port, typ protokołu Socks oraz swoją nazwę użytkownika i hasło.
- 2. Upewnij się, że WLAN jest włączony.
- Na ekranie Dziś stuknij Start > Ustawienia > zakładka Połączenia > Ustawienia Połączenia > zakładka Zadania.

- 4. W Moja sieć służbowa stuknij Edytuj mój serwer proxy > zakładka Ustawienia proxy.
- Zaznacz okienka Ta sieć łaczy się z Internetem i Ta sieć korzysta z serwera proxy do łączenia się z Internetem.
- 6. W polu Serwer proxy, wpisz nazwę serwera proxy.

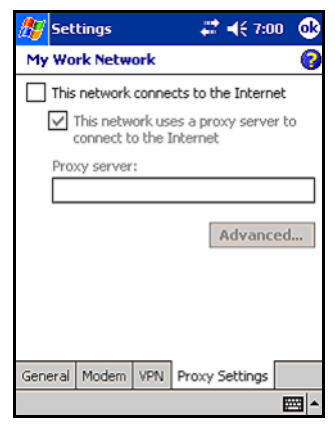

- Jeśli musisz zmienić numer portu lub ustawienia typu serwera proxy, stuknij przycisk Zaawansowane i zmienić ustawienia.
- 8. Stuknij OK.

10

## Korzystanie z czytnika odcisków palców (tylko h5500)

W celu zwiększenia bezpieczeństwa danych zapisanych w urządzeniu iPAQ Pocket PC można wykorzystać czytnik odcisków palców. W wyniku działania tego mechanizmu przed zalogowaniem do komputera kieszonkowego iPAQ może być konieczne podanie kodu PIN, hasła lub wprowadzenie odcisku palca.

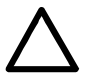

**UWAGA:** W przypadku wielokrotnego podania niewłaściwego kodu PIN, hasła oraz/lub odcisku palca, wszystkie dane i aplikacje zapisane w pamięci RAM zostaną usunięte, a urządzenie zostanie zresetowane do ustawień fabrycznych. Przy korzystaniu z opisywanych funkcji bezpieczeństwa zaleca się częste wykonywanie kopii zapasowych.

Przed zmianą ustawień związanych z bezpieczeństwem zaleca się przeczytanie wszystkich informacji nt. czytnika odcisków palców dostępnego w urządzeniu iPAQ Pocket PC.

#### Nauka wprowadzania odcisków

iPAQ Pocket PC umożliwia przećwiczenie wprowadzania odcisków palców. Dostęp do programu umożliwiającego wykonanie takiego ćwiczenia można uzyskać na dwa sposoby:

- Przy pierwszym otwarciu okna Odcisk palca
- Przez stuknięcie przycisku Nauka w jednym z okien konfiguracji obsługi odcisków palców.

W celu nauki wprowadzania odcisków palców:

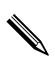

 ${\sf W}$  celu zakończenia nauki w dowolnej chwili należy stuknąć  ${\sf OK}$  na górze ekranu.

- 1. Na ekranie **Dziś** stuknij **Start** > **Ustawienia** > **Hasło.**
- 2. Wybierz **PIN lub odcisk palca** z rozwijanej w dół listy, aby rozpocząć naukę.

| 🖅 Settings                                                                                                    | <b>◀</b> € 5:46 | <b>®</b> |
|----------------------------------------------------------------------------------------------------|-----------------|----------|
| Password                                                                                                    |                 |          |
| No password                                                                                                    | <b>•</b>        |          |
| No pessword<br>Simple 4 digit PIN<br>Strong alphanumeric password<br>PIN OR fingerprint<br>PIN AND fingerprint<br>Password OR fingerprint<br>Password AND fingerprint<br>Fingerprint-only |                 |          |
| About Options                                                                                                    |                 | ≝ ^      |

- 3. Wprowadź 4 cyfry w polu **PIN**.
- 4. Stuknij **OK** lub **ENTR.**

5. Stuknij przycisk **Nauka**, aby rozpocząć naukę.

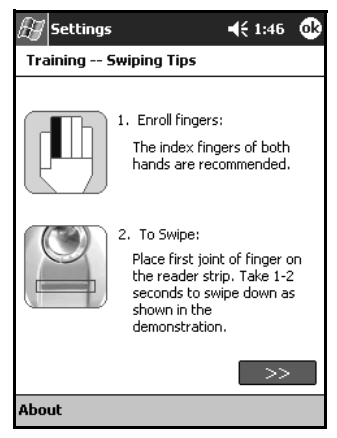

- 6. Przeczytaj rady dotyczące przesuwania palca.
- 7. Stuknij przycisk z dwoma strzałkami.
- 8. Przeczytaj wskazówki związane z odczytywaniem odcisku palca.

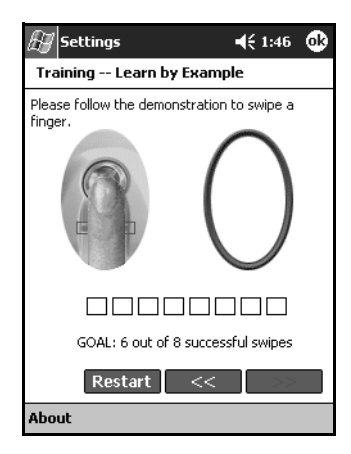

Jeżeli odczyt jest poprawny, owalny kontur zmienia kolor na zielony i wyświetlany jest komunikat "Dobrze! Kontynuuj". Jeśli odczyt nie jest poprawny, owalny kontur zmienia kolor na czerwony i wyświetlany jest komunikat "Słaba jakość. Spróbuj ponownie!".

9. Powtarzaj ćwiczenie zgodnie z instrukcjami na ekranie dopóty, dopóki nie powiedzie się sześć z ośmiu prób.

Aby móc kontynuować naukę, konieczne jest uzyskanie sześciu poprawnych odczytów.

- W celu przejścia do testu stuknij przycisk z dwoma strzałkami.
- 11. Test wymaga wykonania ośmiu odczytów.

Aby szkolenie zostało uznane za zakończone, konieczne jest wykonanie siedem poprawnych odczytów.

- 12. Stuknij **Zakończ**, aby zakończyć naukę.
- Stuknij OK, aby wyjść lub stuknij na palec, aby wprowadzić nowy odcisk.

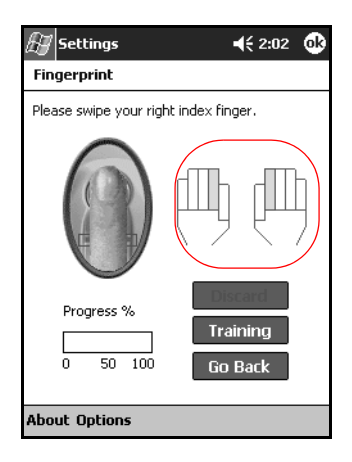

## Korzystanie z czytnika

Czytnik odcisków palców iPAQ sugeruje, odciski których palców należy wprowadzać. Możliwe jest wprowadzanie odcisków różnych palców.

Zaleca się wprowadzenie odcisków przynajmniej dwóch palców (najlepiej wskazujących). W celu wprowadzenia odcisku palca do pamięci konieczne jest wykonanie dwóch do ośmiu poprawnych odczytów odcisków palców.

## Wprowadzanie odcisku palca

Status wprowadzania odcisku palca można poznać po kolorze wyświetlanym w oknie **Odcisk palca**.

| στάτυς wprowadzania οαςιςκυ ραί <b>ςα</b>           |                                              |  |  |  |
|-----------------------------------------------------|----------------------------------------------|--|--|--|
| Jeśli owal jest                                     | То                                           |  |  |  |
| Niebieski                                           | Nie pobrano odcisku palca.                   |  |  |  |
| Zielony                                             | Odczyt odcisku palca jest właściwej jakości. |  |  |  |
| Czerwony Odczyt odcisku palca jest zbyt słabej jako |                                              |  |  |  |

#### Status wprowadzania odcisku palca

W celu wprowadzenia odcisku palca:

1. Na ekranie Dziś stuknij Start > Ustawienia > Hasło.

 Wybierz opcję z rozwijanej w dół listy ustawień bezpieczeństwa.

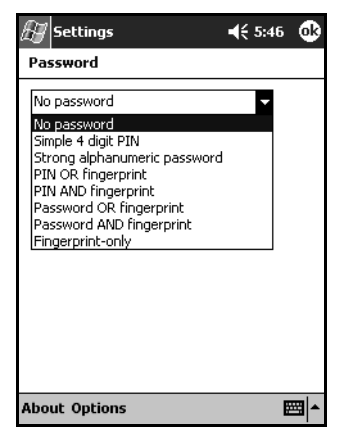

- 3. Wpisz PIN lub hasło, po pojawieniu się odpowiedniego komunikatu.
- 4. W oknie **Odcisk palca** stuknij ten palec, którego odcisk chcesz wprowadzić.
- 5. Przesuń palec według instrukcji.

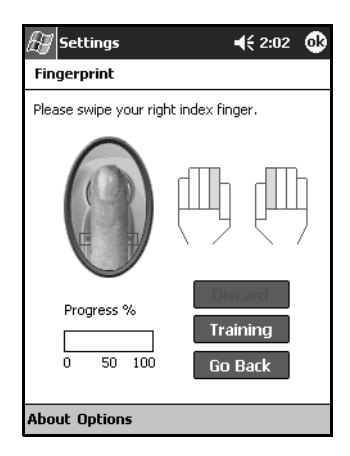

Zaleca się delikatnie przesunąć palec w dół wzdłuż czytnika.
Opuszek należy przesunąć powolnym ruchem ku dołowi, od miejsca pierwszego zgięcia.
W każdej chwili można dodatkowo przećwiczyć wprowadzanie odcisków palców, stukając przycisk **Nauka**.

6. Monitoruj status, aby sprawdzić czy odcisk został prawidłowo odczytany.

Jeśli odcisk został wprowadzony poprawnie, owal przybiera kolor zielony i pojawia się komunikat o poprawnym wprowadzeniu odcisku. W przypadku odczytu złej jakości owal przybiera kolor czerwony i pojawia się komunikat o niewłaściwym odczycie.

7. W celu wykonania wymaganej liczby poprawnych odczytów powtarzaj kroki 5 i 6 (patrz pasek postępu).

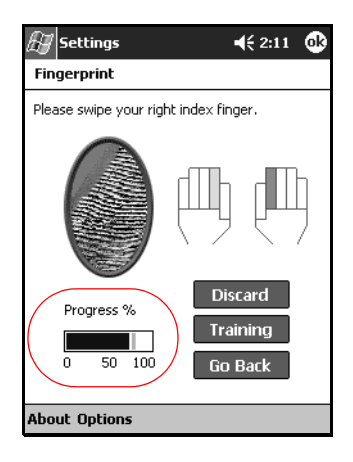

- 8. Stuknij OK.
- 9. Stuknij **Tak.**

## Usuwanie odcisku palca

Możesz usunąć każdy zapamiętany odcisk palca.

- 1. Na ekranie Dziś stuknij Start > Ustawienia > Hasło.
- 2. Wpisz swój PIN lub przesuń jeden z zapamiętanych palcy.
- 3. Stuknij palec, którego odcisk chcesz usunąć, a następnie stuknij **Odrzuć.**

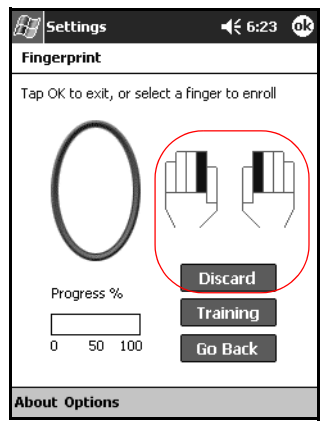

4. Stuknij **Tak**, aby potwierdzić usunięcie.

## Ustawianie haseł logowania

Możliwe są różne ustawienia związane z hasłami logowania:

- Brak hasła (ustawienie domyślne)
- Prosty 4-cyfrowy PIN
- Długie hasło alfanumeryczne
- PIN lub odcisk palca
- PIN i odcisk palca
- Hasło lub odcisk placa
- Hasło i odcisk palca

Tylko odcisk palca

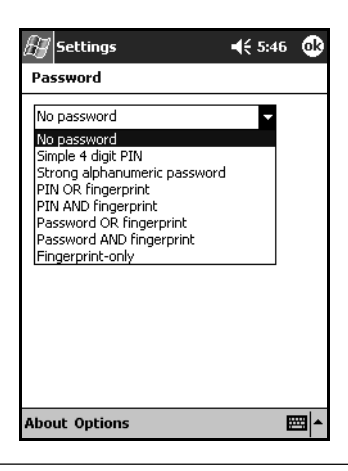

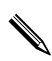

W przypadku korzystania z programu ActiveSync, w celu rozpoczęcia synchronizacji konieczne jest podanie hasła.

#### Ustawienie logowania bez hasła

W tym trybie logowanie nie wymaga podawania kodu PIN, hasła ani odcisku palca.

- 1. Na ekranie Dziś stuknij Start > Ustawienia > Hasło.
- 2. Wybierz "Brak hasła" z rozwijanej listy.
- 3. Stuknij OK.
- 4. Stuknij Tak, aby zapisać zmiany.

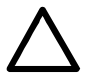

**UWAGA:** W przypadku wielokrotnego podania niewłaściwego kodu PIN, hasła oraz/lub odcisku palca, wszystkie dane i aplikacje zapisane w pamięci RAM zostaną usunięte, a komputer kieszonkowy iPAQ zostanie zresetowany do ustawień fabrycznych. Przy korzystaniu z opisywanych funkcji bezpieczeństwa zaleca się częste wykonywanie kopii zapasowych.

#### Ustawienie logowania za pomocą prostego 4-cyfrowego PIN'u

W tym trybie logowanie wymaga podania 4-cyfrowego kodu PIN.

- 1. Na ekranie Dziś stuknij Start > Ustawienia > Hasło.
- 2. Wybierz "Prosty 4-cyfrowy PIN" z rozwijanej listy.
- Z listy wybierz czas nieużywania komputera kieszonkowego iPAQ, po którym będzie wymagane ponowne wprowadzenie kodu PIN.
- 4. W polu **PIN** wprowadź 4 cyfry.

| 🖅 Settings                                                          | <b>4</b> € 11:02 🐽                      |
|---------------------------------------------------------------------|-----------------------------------------|
| Password                                                            |                                         |
| Simple 4 digit PIN                                                  | <b>~</b>                                |
| Prompt if device unuse<br>for<br>PIN:<br>1 2<br>4 5<br>7 8<br>CLR 0 | d 1 hour •<br>3<br>6 6<br>9 9<br>6 ENTR |
| About Options                                                       | - E                                     |

- 5. Stuknij OK lub ENTR.
- 6. Stuknij **Tak**, aby zapisać zmiany.

## Ustawienie logowania za pomocą długiego hasła alfanumerycznego

W tym trybie logowanie wymaga podania silnego, przynajmniej 7-znakowego hasła. Hasło musi składać się z małych i wielkich liter, cyfr oraz opcjonalnie znaków przestankowych.

1. Na ekranie **Dziś** stuknij **Start** > **Ustawienia** > **Hasło.** 

- 2. Wybierz "Długie alfanumeryczne hasło" z rozwijanej listy.
- Z listy wybierz czas nieużywania komputera kieszonkowego iPAQ, po którym będzie wymagane ponowne wprowadzenie hasła.
- 4. Wprowadź siedem alfanumerycznych znaków w polu Hasło.

Hasło musi się składać z przynajmniej 7 znaków, w tym wielkich i małych liter oraz cyfr. Można też stosować znaki interpunkcyjne.

- 5. Powtórz krok 4 w polu **Potwierdź**.
- 6. Stuknij OK.
- 7. Stuknij **Tak**, aby zapisać.

#### Ustawienie logowania za pomocą PIN'u lub odcisku palca

W tym trybie logowanie wymaga podania 4-cyfrowego kodu PIN lub odcisku palca.

- 1. W ekranie Dziś stuknij Start > Ustawienia > Hasło.
- 2. Wybierz "PIN lub odcisk palca" z rozwijanej listy.
- 3. Wprowadź 4 cyfry w polu **PIN**.
- Z listy wybierz czas nieużywania komputera kieszonkowego iPAQ, po którym będzie wymagane ponowne wprowadzenie kodu PIN.
- 5. Stuknij **OK** lub **ENTR.**
- 6. Stuknij palec do zapamiętania.
- 7. Przesuń palec według instrukcji.

Więcej informacji o wprowadzaniu odcisków palców można znaleźć w punkcie "Wprowadzanie odcisku palca" lub stukając przycisk **Nauka**.

- 8. Stuknij OK.
- 9. Stuknij **Tak**, aby zapisać.

#### Ustawienie logowania za pomocą PIN'u i odcisku palca

W tym trybie logowanie wymaga zarówno kodu PIN, jak i odcisku palca.

- 1. Na ekranie Dziś stuknij Start > Ustawienia > Hasło.
- 2. Wybierz "PIN i odcisk palca" z rozwijanej listy.
- Z listy wybierz czas nieużywania komputera kieszonkowego iPAQ, po którym będzie wymagane ponowne wprowadzenie kodu PIN.
- 4. Wpisz 4 cyfry w polu PIN.
- 5. Stuknij **OK** lub **ENTR.**
- 6. Wybierz palec do zapamiętania.
- 7. Przesuń palcem po czytniku według instrukcji.

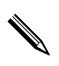

Więcej informacji o wprowadzaniu odcisków palców można znaleźć w punkcie "Wprowadzanie odcisku palca" lub stukając przycisk **Nauka**.

- 8. Stuknij OK.
- 9. Stuknij **Tak**, aby zapisać zmiany.

#### Ustawienie logowania za pomocą hasła lub odcisku palca

Tryb ten wymaga wpisania alfanumerycznego hasła z minimum siedmioma znakami lub przesunięcia palca po czytniku w celu zalogowania się. Hasło musi składać się z małych i wielkich liter, cyfr oraz opcjonalnie znaków interpunkcyjnych.

- 1. Na ekranie Dziś stuknij Start > Ustawienia > Hasło.
- 2. Wybierz "Hasło lub odcisk palca" z rozwijanej listy.
- Z listy wybierz czas nieużywania komputera kieszonkowego iPAQ, po którym będzie wymagane ponowne wprowadzenie hasła.
- 4. Wprowadź siedem alfanumerycznych znaków w polu Hasło.
- 5. Powtórz 4 krok w polu **Potwierdź**.
- 6. Stuknij OK.
- 7. Wybierz palec do zapamiętania.
- 8. Przesuń palec według instrukcji.

Więcej informacji o wprowadzaniu odcisków palców można znaleźć w punkcie "Wprowadzanie odcisku palca" lub stukając przycisk **Nauka**.

9. Stuknij OK.

10. Stuknij **Tak**, aby zapisać zmiany.

#### Ustawienie logowania za pomocą hasła i odcisku palca

W tym trybie logowanie wymaga podania przynajmniej siedmio-znakowego hasła alfanumerycznego oraz odcisku palca.

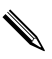

Hasło musi składać się z małych i wielkich liter, cyfr oraz opcjonalnie znaków interpunkcyjnych.

- 1. Na ekranie Dziś stuknij Start > Ustawienia > Hasło.
- 2. Wybierz "Hasło i odcisk palca" z rozwijanej listy.

- Z listy wybierz czas nieużywania komputera kieszonkowego iPAQ, po którym będzie wymagane ponowne wprowadzenie hasła.
- 4. Wpisz siedem znaków alfanumerycznych w polu Hasło.
- 5. Powtórz krok 4 w polu **Potwierdź**.
- 6. Stuknij **OK.**
- 7. Wybierz palec do zapamiętania.
- 8. Przesuń palec po czvtniku wedłua instrukcii.

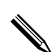

Więcej informacji o wprowadzaniu odcisków palców można znaleźć w punkcie "Wprowadzanie odcisku palca" lub stukając przycisk **Nauka.** 

9. Stuknij **OK.** 

10. Stuknij **Tak**, aby zapisać zmiany.

#### Ustawienie logowania za pomocą tylko odcisku palca

W tym trybie logowania wymagane jest przesunięcie odpowiednim palcem po czytniku.

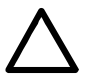

**UWAGA:** W przypadku wielokrotnego podania niewłaściwego odcisku palca, wszystkie dane i aplikacje zapisane w pamięci RAM zostaną usunięte, a komputer kieszonkowy iPAQ zostanie zresetowany do ustawień fabrycznych. Przy korzystaniu z tej funkcji bezpieczeństwa zaleca się częste wykonywanie kopii zapasowych.

1. Na ekranie **Dziś** stuknij **Start** > **Ustawienia** > **Hasło.** 

2. Z listy wybierz "Tylko odcisk palca".

W przypadku korzystania z programu ActiveSync, w celu rozpoczęcia synchronizacji konieczne jest podanie hasła.

- 3. Wybierz palec do zapamiętania.
- 4. Przesuń palec według instrukcji.

Wiecej informacji o wprowadzaniu odcisków palców można znaleźć w punkcie "Wprowadzanie odcisku palca" lub stukając przycisk **Nauka**.

- 5. Stuknij OK.
- 6. Stuknij **Tak**, aby zapisać zmiany.

#### Logowanie za pomocą PIN'u, haseł i odcisków palców

Jeśli skonfigurowano logowanie z użyciem kodu PIN, hasła oraz/lub odcisku palca, w celu korzystania z komputera kieszonkowego iPAQ konieczne jest wprowadzenie właściwego kodu PIN, hasła lub/oraz odcisku palca.

Po włączeniu komputera kieszonkowego iPAQ konieczne będzie wprowadzenie odpowiednich informacji w oknie **PIN**, **Hasło** oraz/lub **Odcisk palca**.

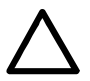

**UWAGA:** W przypadku wielokrotnego podania niewłaściwego kodu PIN, hasła oraz/lub odcisku palca, wszystkie dane i aplikacje zapisane w pamięci RAM zostaną usunięte, a urządzenie zostanie zresetowane do ustawień fabrycznych. Przy korzystaniu z opisywanych funkcji bezpieczeństwa zaleca się częste wykonywanie kopii zapasowych. Domyślna liczba dozwolonych prób wynosi sześć; liczbę tę można zmienić.

## Logowanie bez hasła

W tym przypadku nie musisz podawać hasła, ani przesuwać palcem po czytniku, aby korzystać z urządzenia.

## Logowanie przy użyciu 4-cyfrowego PIN'u

Wymagane jest podanie 4-cyfrowego kodu PIN określonego w czasie konfiguracji.

- 1. Włącz urządzenie iPAQ Pocket PC.
- 2. Podaj 4-cyfrowy PIN.
- 3. Stuknij OK lub ENTR.

## Logowanie przy użyciu hasła

Wymagane jest podanie alfanumerycznego hasła określonego w czasie konfiguracji.

- 1. Włącz urządzenie iPAQ Pocket PC.
- 2. Podaj swoje hasło.
- 3. Stuknij **OK** lub **ENTR.**

#### Logowanie przy użyciu PIN'u lub odcisku palca

Wymagane jest podanie kodu PIN lub wprowadzenie odcisku palca zapisanego w czasie konfiguracji. Czytnik odcisków palców iPAQ pamięta preferowaną opcję logowania.

Przy kolejnym logowaniu będzie wyświetlone okno **PIN** lub **Odcisk palca** w zależności od tego, które z nich zostało ostatnio wybrane.

- 1. Włącz urządzenie iPAQ Pocket PC.
- 2. Wprowadź 4-cyfrowy kod PIN lub stuknij zakładkę **Odcisk palca** w celu wprowadzenia odcisku palca.

Jeśli odczyt jest złej jakości, czytnik odcisków palców iPAQ poprosi o ponowne wprowadzenie odcisku. Jeśli jakość odczytu jest zadowalająca, ale odcisk jest niepoprawny, zostanie wyświetlony komunikat "Brak dopasowania".

## Logowanie przy użyciu PIN'u i odcisku palca

Wymagane jest podanie kodu PIN oraz wprowadzenie odcisku palca zapisanego w czasie konfiguracji.

- 1. Włącz urządzenie iPAQ Pocket PC.
- 2. Podaj swój 4-cyfrowy PIN.
- 3. Przesuń palec po czytniku.

# Logowanie przy użyciu hasła i odcisku palca

Wymagane jest podanie hasła lub wprowadzenie odcisku palca zapisanego w czasie konfiguracji.

1. Włącz urządzenie iPAQ Pocket PC.

- 2.
- 3. Podaj swoje hasło lub przesuń palec po czytniku.

W celu wprowadzenia liter, cyfr lub znaków interpunkcyjnych, stuknij przycisk **Klawiatura** w prawym dolnym rogu ekranu. Jeśli wprowadzone hasło jest niepoprawne, konieczne będzie jego ponowne wprowadzenie.

4. Jeśli nie wprowadzono hasła, wprowadź odcisk palca.

## Logowanie przy użyciu hasła i odcisku palca

Wymagane jest podanie hasła oraz wprowadzenie odcisku palca zapisanego w czasie konfiguracji. Czytnik odcisków palców pamięta preferowaną opcję logowania.

Przy kolejnym logowaniu będzie wyświetlone okno **Hasło** lub **Odcisk palca** w zależności od tego, które z nich zostało ostatnio wybrane.

- 1. Włącz urządzenie iPAQ Pocket PC.
- 2. Podaj hasło.

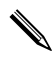

Jeśli wprowadzone hasło jest niepoprawne, konieczne będzie jego ponowne wprowadzenie.

- 3. Stuknij **OK.**
- 4. Wprowadź odcisk palca.

#### Logowanie przy użyciu tylko odcisku palca

Wymagane jest wprowadzenie odcisku palca zapisanego w czasie konfiguracji.

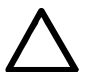

**UWAGA:** W przypadku wielokrotnego podania niewłaściwego odcisku palca, wszystkie dane i aplikacje zapisane w pamięci RAM zostaną usunięte, a komputer kieszonkowy iPAQ zostanie zresetowany do ustawień fabrycznych. Przy korzystaniu z opisywanych funkcji bezpieczeństwa zaleca się częste wykonywanie kopii zapasowych. Domyślna liczba dozwolonych prób wynosi 6; liczbę tę można zmienić.

- 1. Włącz urządzenie iPAQ Pocket PC.
- 2. Wprowadź odcisk palca.
## Opcje ustawień zabezpieczeń

Możliwe jest ustawienie trzech poziomów bezpieczeństwa dostępu do komputera kieszonkowego iPAQ:

- Zwykły (domyślny)
- Wysoki
- Bardzo wysoki

Zaleca się korzystanie ze **zwykłego** poziomu bezpieczeństwa.

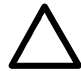

**UWAGA:** W przypadku wielokrotnego podania niewłaściwego kodu PIN, hasła oraz/lub odcisku palca, wszystkie dane i aplikacje zapisane w pamięci RAM zostaną usunięte, a komputer kieszonkowy iPAQ zostanie zresetowany do ustawień fabrycznych. Przy korzystaniu z opisywanych funkcji bezpieczeństwa zaleca się częste wykonywanie kopii zapasowych.

## Określenie poziomu bezpieczeństwa

- 1. Na ekranie Dziś stuknij Start > Ustawienia > Hasło.
- 2. W oknie Odcisk palca sttuknij Opcje > Poziom zabezpieczeń.

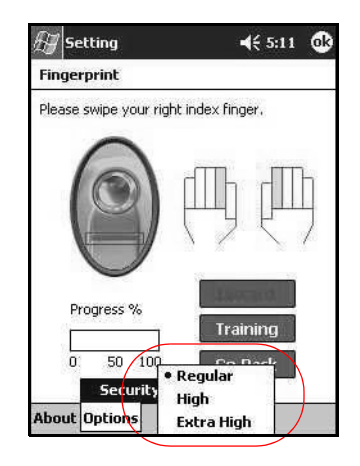

3. Wybierz preferowany poziom.

## 4. Stuknij **OK.**

Możesz określić maksymalną liczbe prób zalogowania do iPAQ Pocket PC.

## Określenie maksymalnej liczby prób

**UWAGA:** Należy dobrze zastanowić się nad tym, ile może być dozwolonych prób logowania do urządzenia. W przypadku wprowadzenia określoną liczbę razy niewłaściwego kodu PIN, hasła lub odcisku palca, wszystkie dane i aplikacje zapisane w pamięci RAM zostaną usunięte, a komputer kieszonkowy iPAQ zostanie zresetowany do ustawień fabrycznych.

1. Na ekranie Dziś stuknij Start > Ustawienia > Hasło.

Kiedy korzystasz z PIN'u lub hasła, stuknij Opcje > Maksymalna ilość prób.

| 🖅 Settings                                        | <b>4</b> € 5:48 | • |
|---------------------------------------------------|-----------------|---|
| Password                                          |                 |   |
| No password                                       | •               |   |
| Prompt if device unused 11<br>for 11<br>Password: | nour 🔻          |   |
| Max Logon Attemp                                  | )5 <b>▶</b>     |   |
| About Options                                     |                 | = |

3. Wybierz maksymalną ilość prób.

| 🖅 Settings             |            | <b>4</b> € 11:00 | œ |
|------------------------|------------|------------------|---|
| Password               |            |                  |   |
| Password OR f          | ingerprint | •                |   |
| Prompt if devic<br>for | e unused   | 1 hour 🔻         |   |
| Password:              | ******     |                  |   |
| Confirm:               | ******     |                  |   |
|                        | 3          |                  |   |
|                        | 4          |                  |   |
|                        | 5          |                  |   |
|                        | 70         |                  |   |
| Мах                    | Loc 8      | ≥mps ►           |   |
| About Options          | 9          | / I              | ■ |

4. Stuknij **OK.**